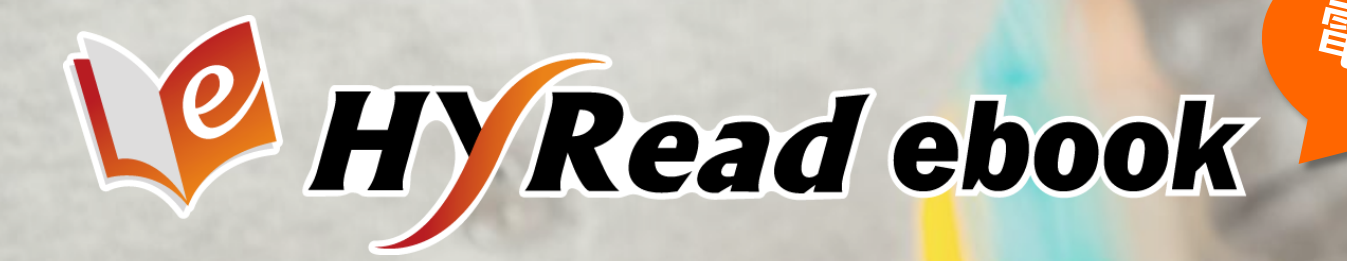

# 操作手冊

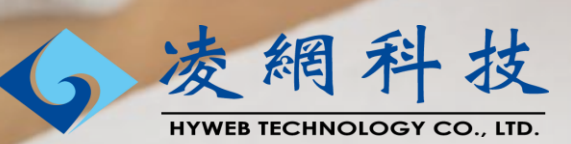

#### **電子書平台** 豐富完整的瀏覽、搜尋、借閱功能打造專屬雲端圖書館

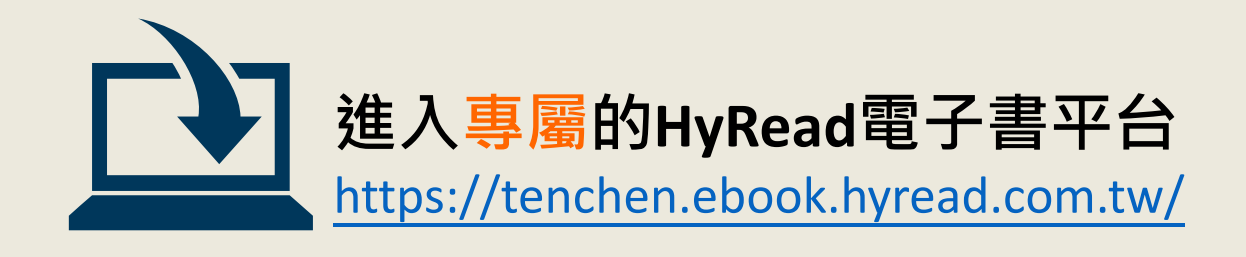

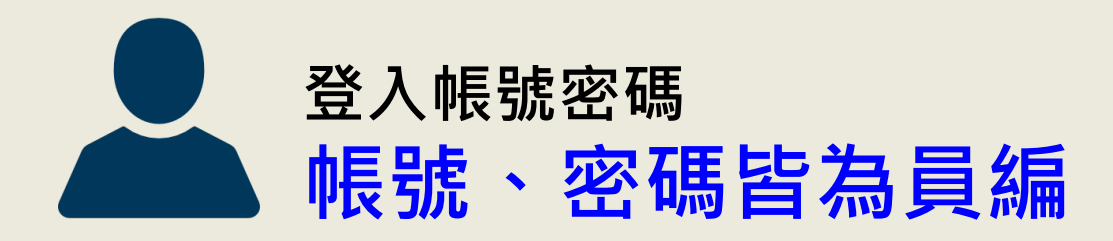

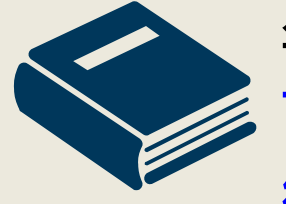

每人可借閱 可借閱2冊、借閱天數3天、到期前2天可續借、可續借1次、 續借2天、預約2冊。

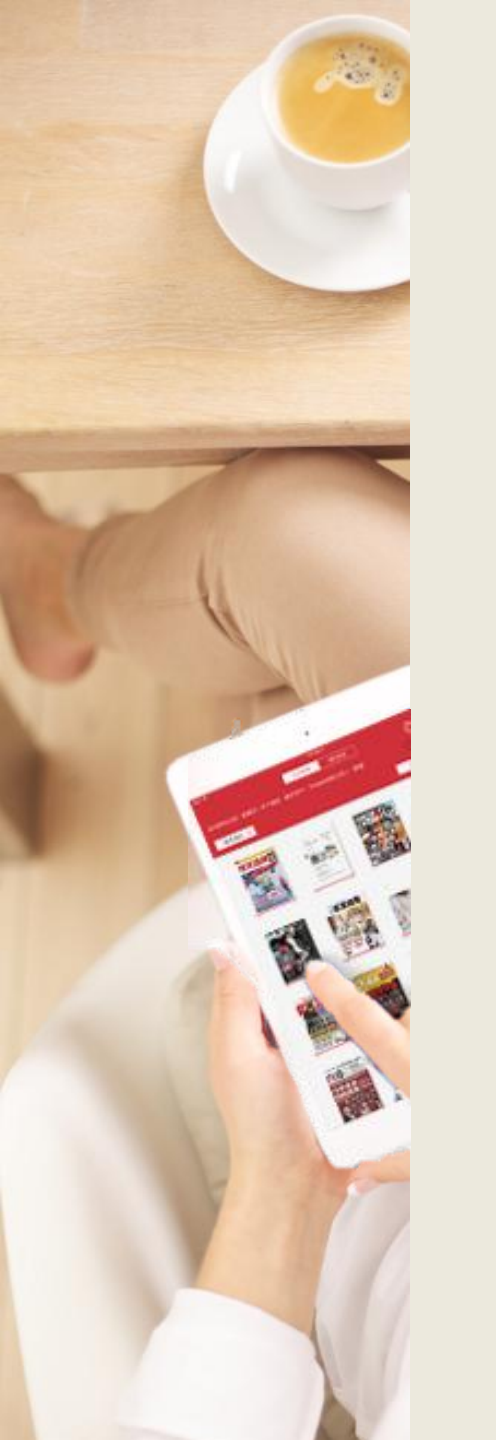

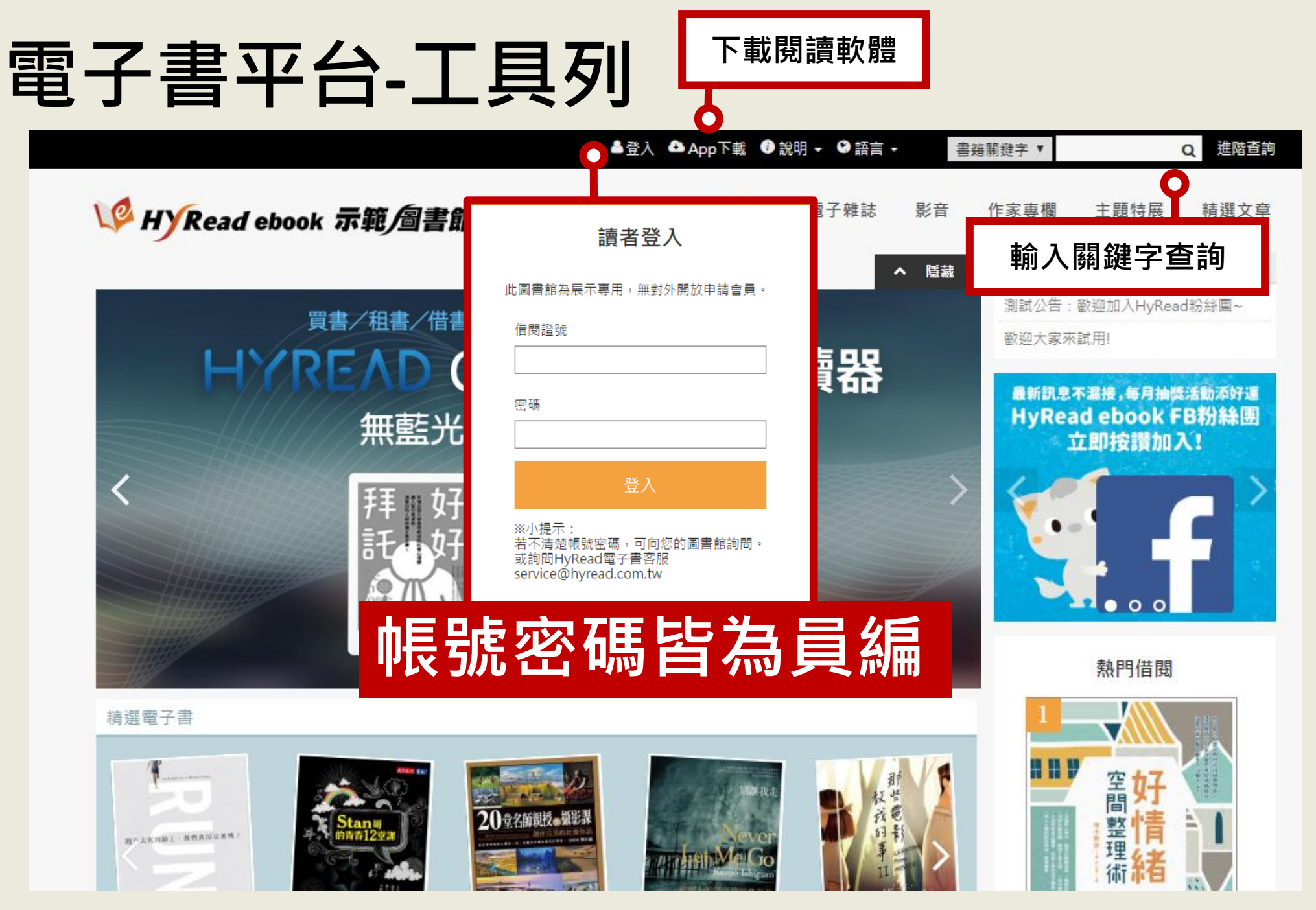

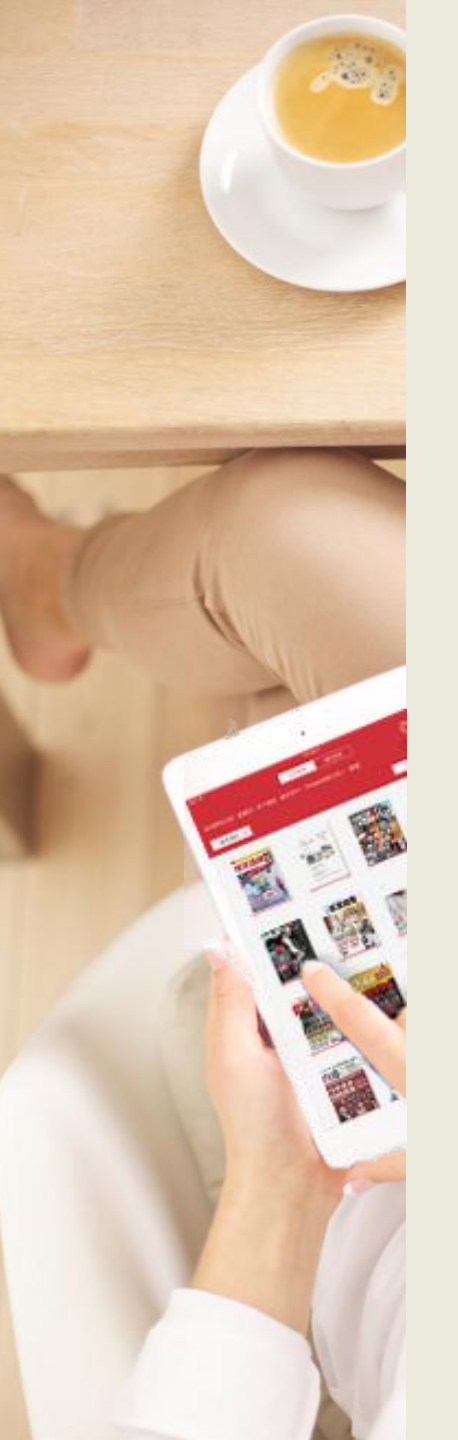

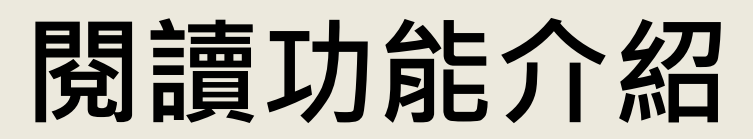

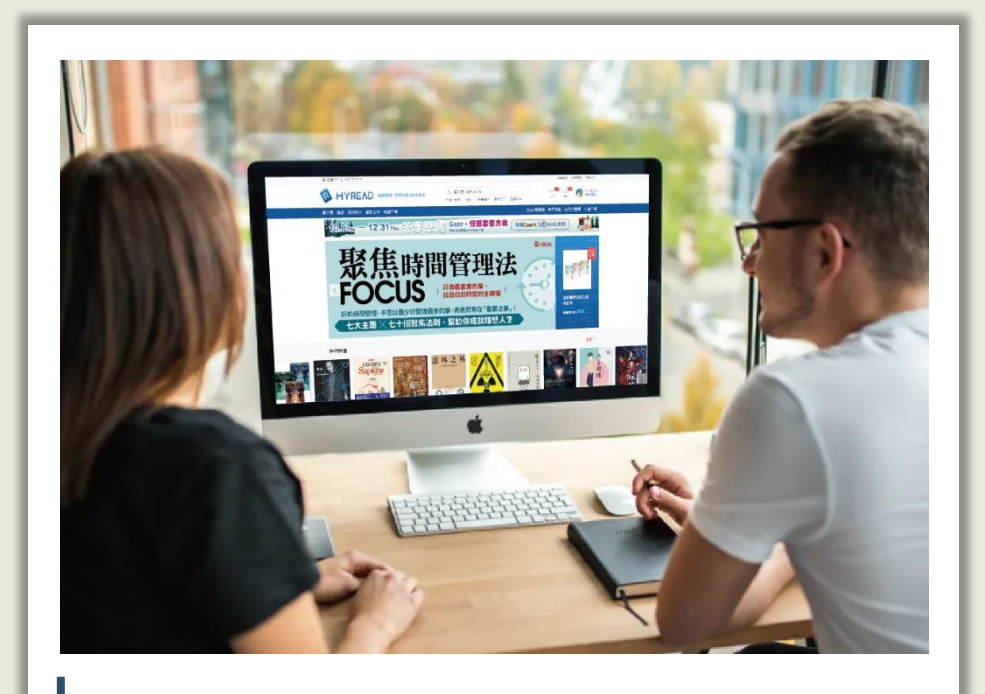

#### 線上閱讀

在網路連線的環境下,使用 瀏覽器即可開啟電子書,無 須安裝閱讀軟體

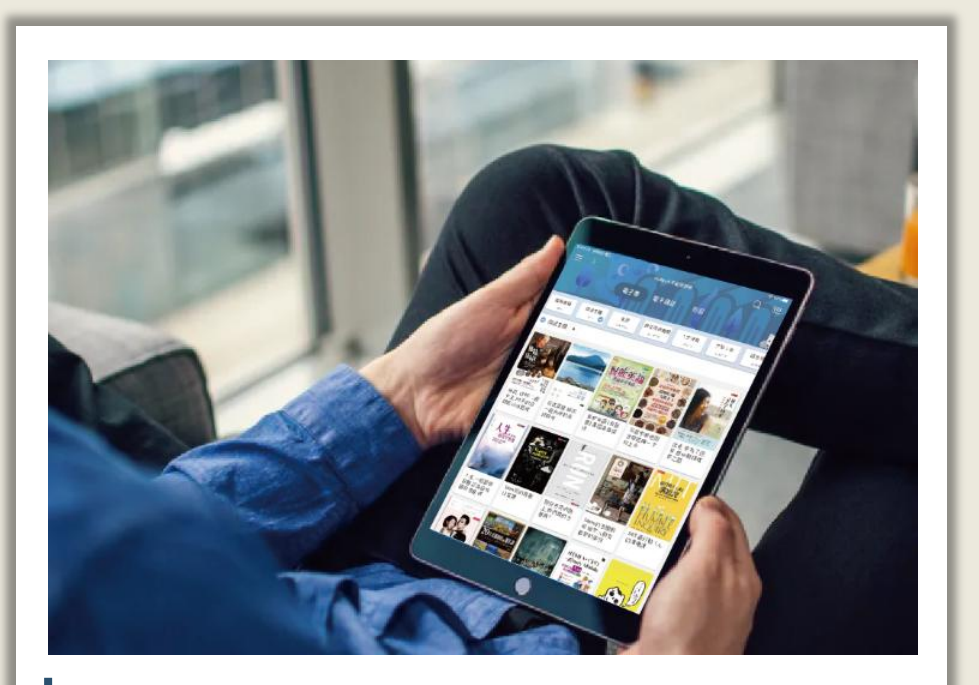

#### 離線閱讀

在電腦或行動載具中安裝閱 讀軟體APP,即可下載電子書 並離線閱讀

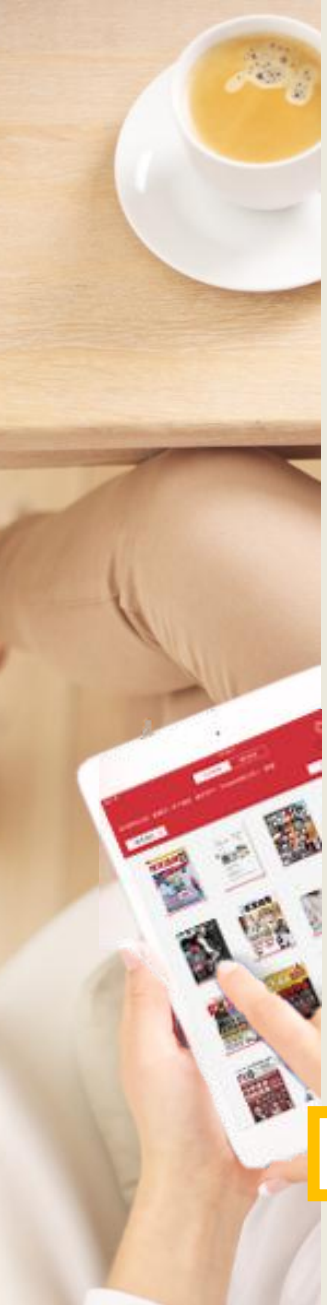

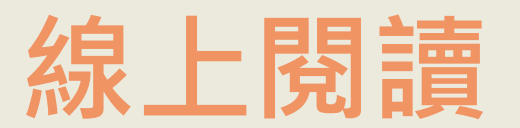

#### 使用網頁瀏覽器可直接開啟閱讀電子書

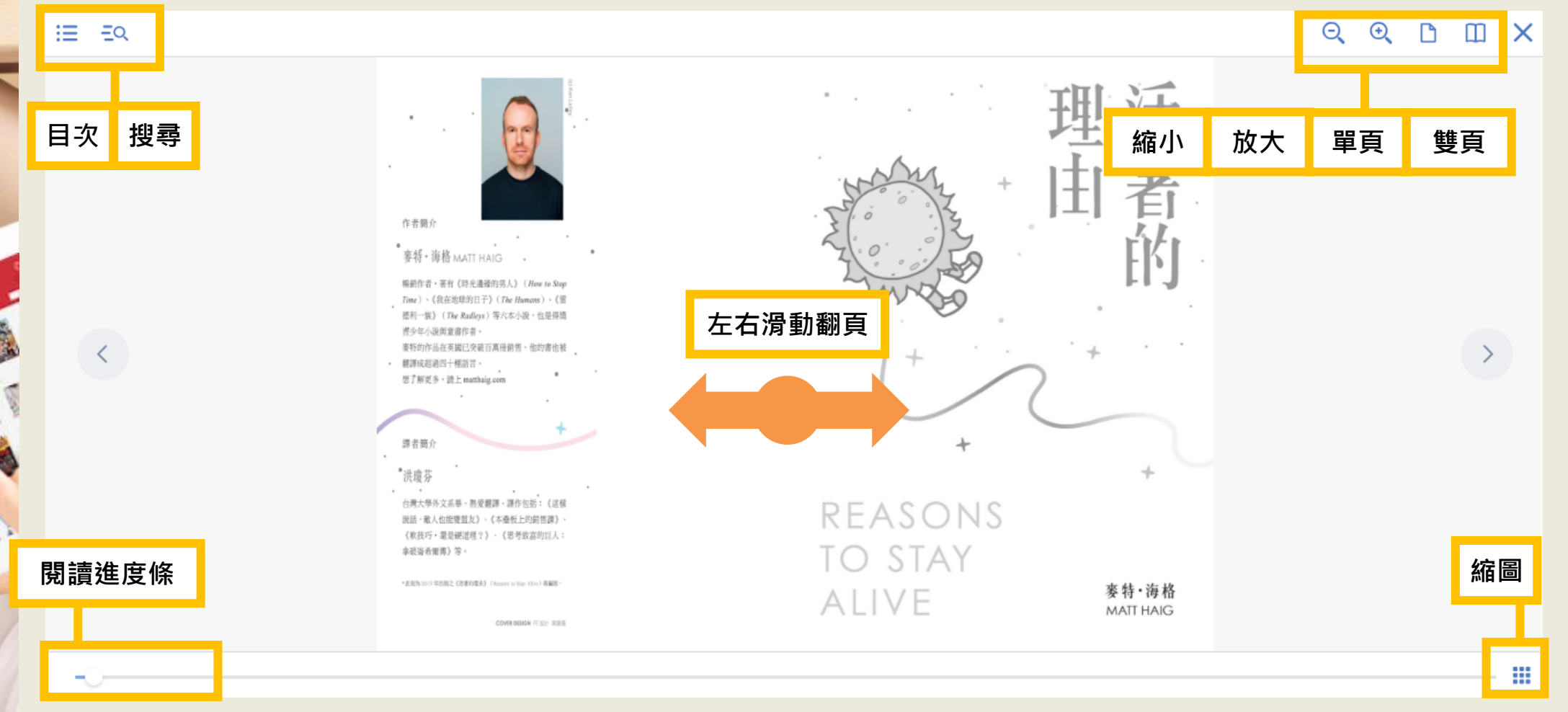

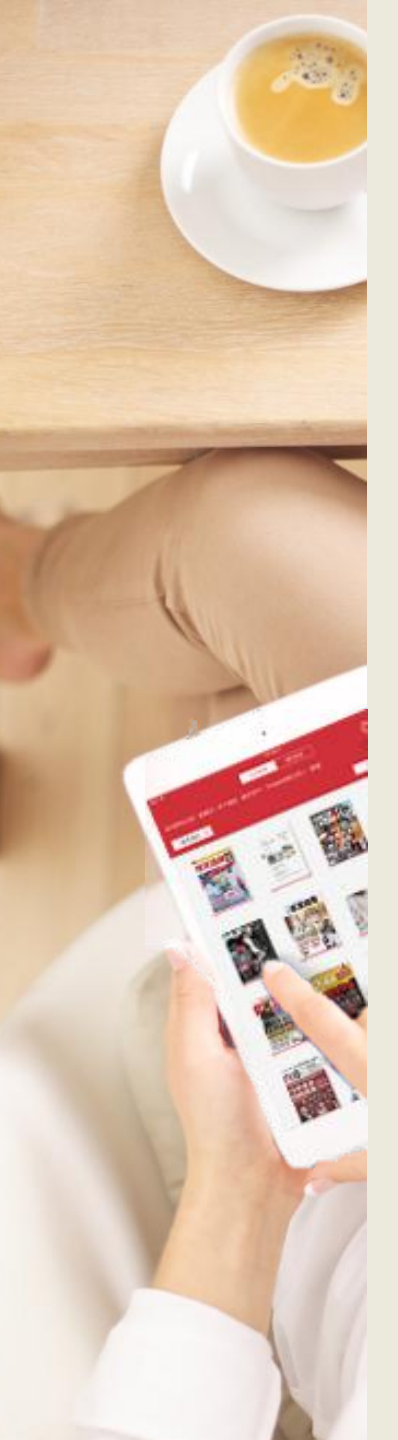

#### 線上閱讀 使用網頁瀏覽器可直接開啟閱讀電子期刊

#### Home / 宗教心靈 / 成長勵志

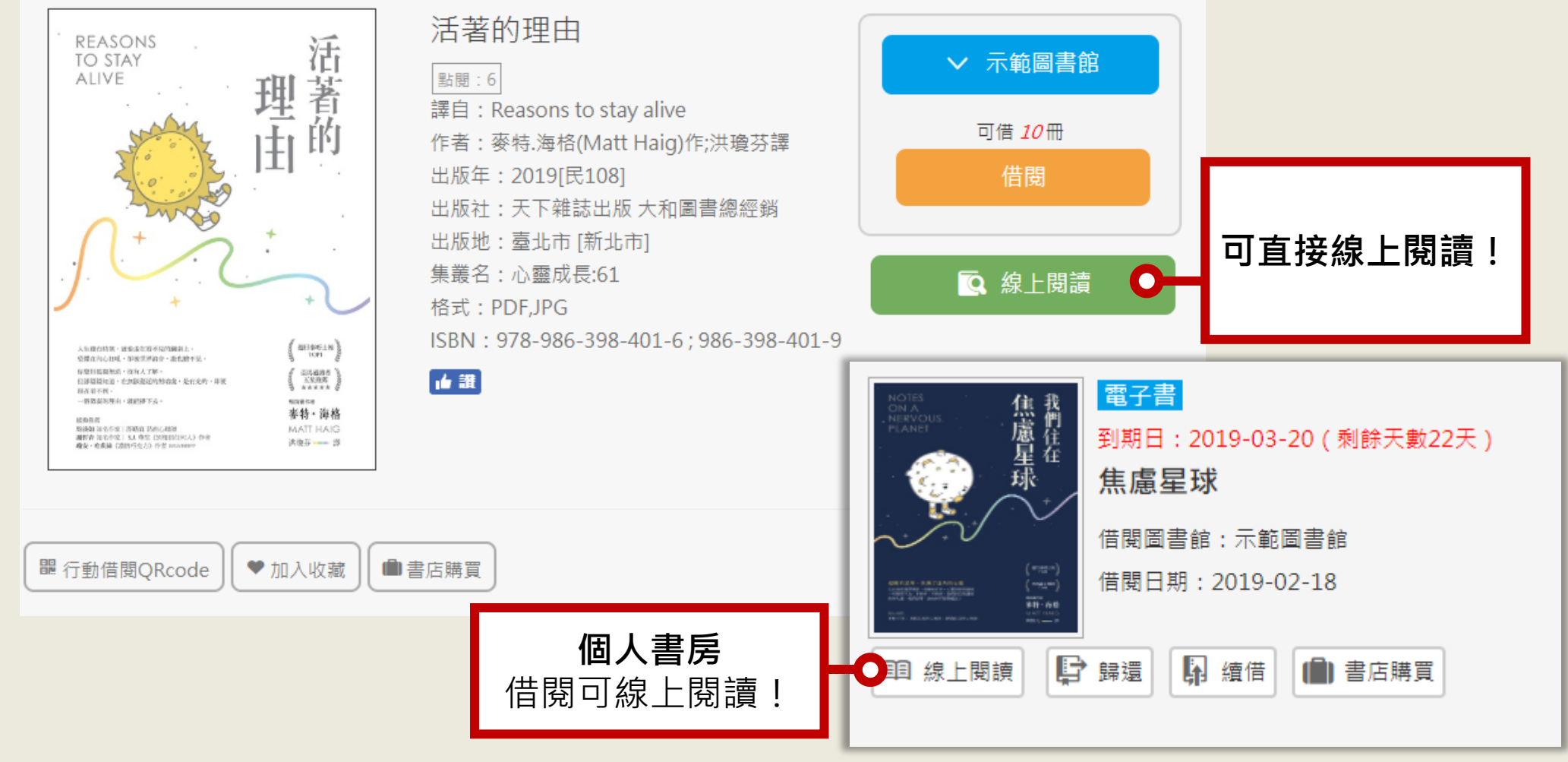

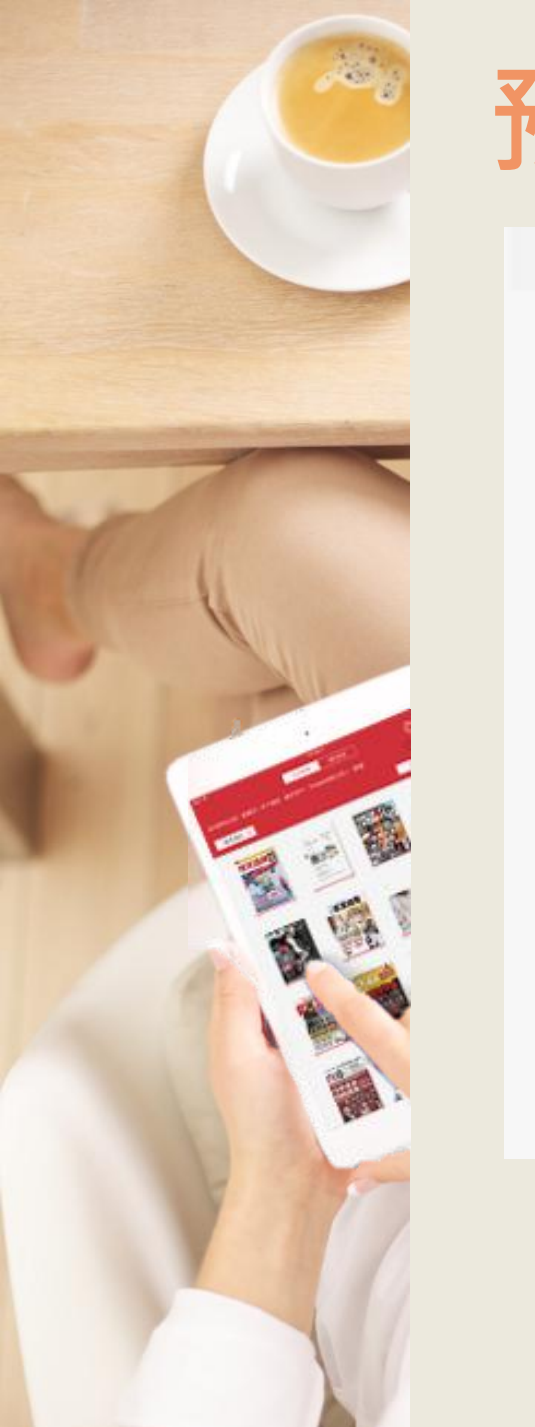

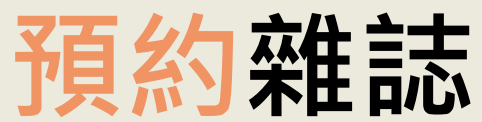

#### Home / 宗教心靈 / 成長勵志

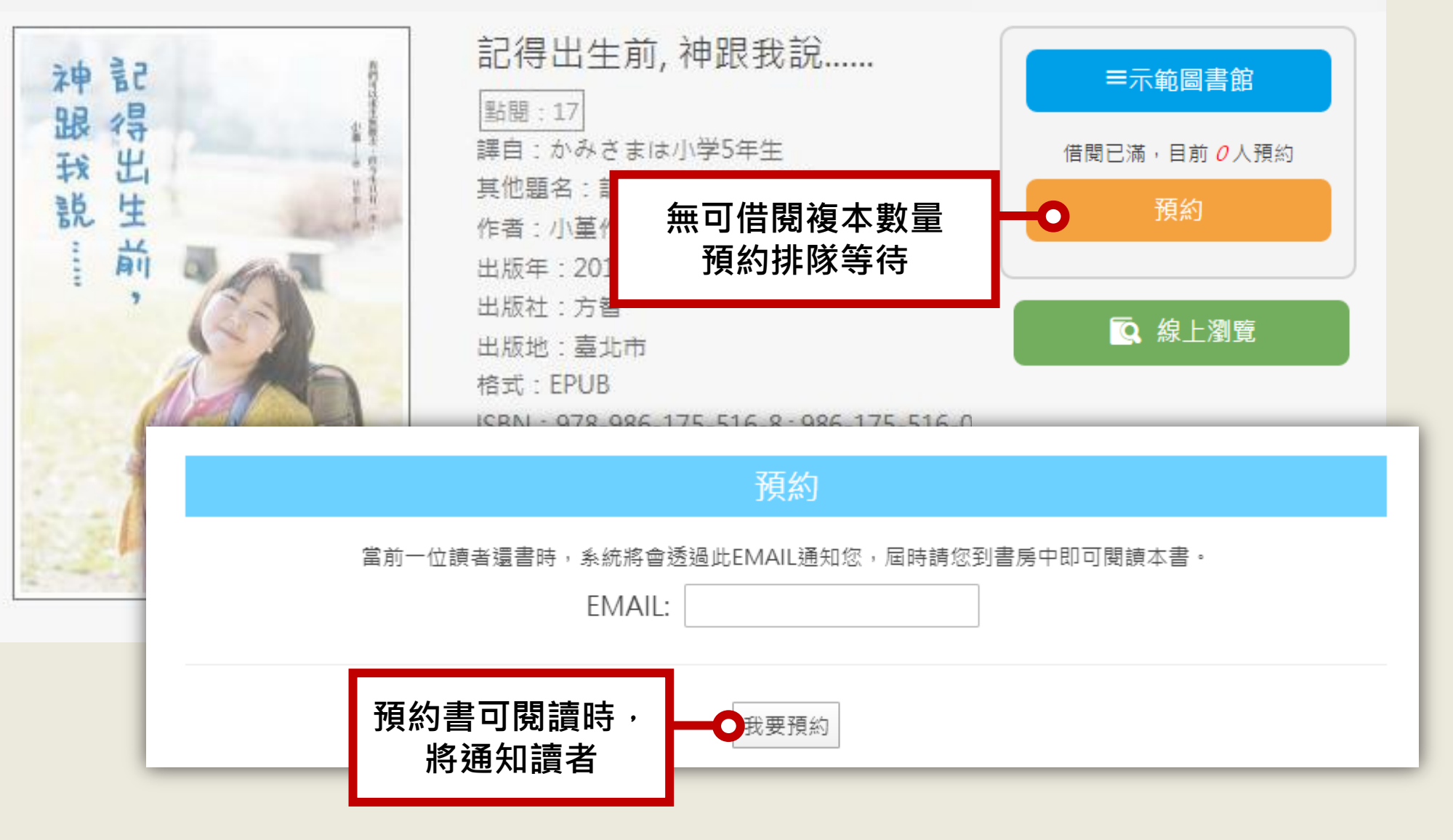

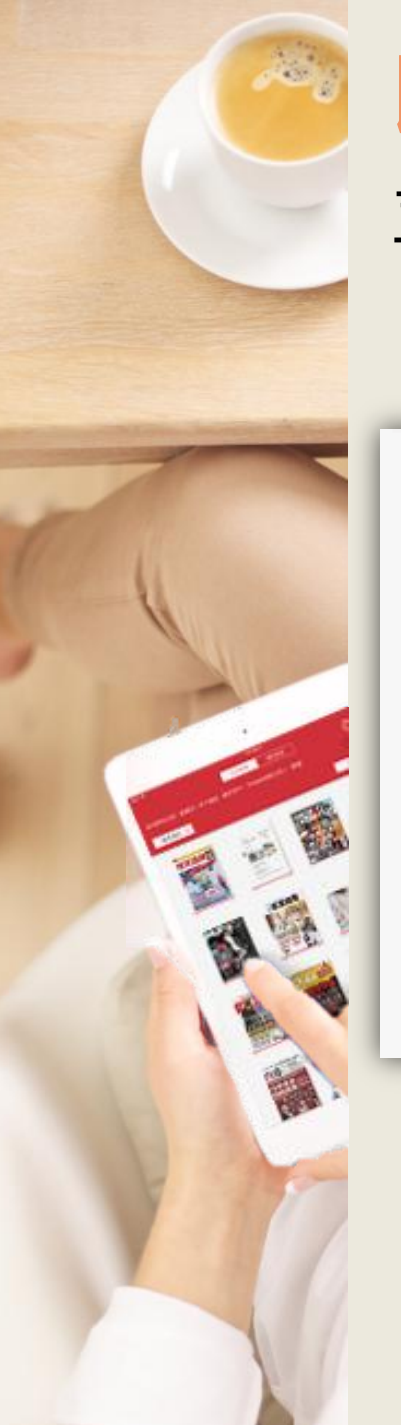

#### 收藏電子雜誌 喜愛的內容就收藏到個人書房中吧!

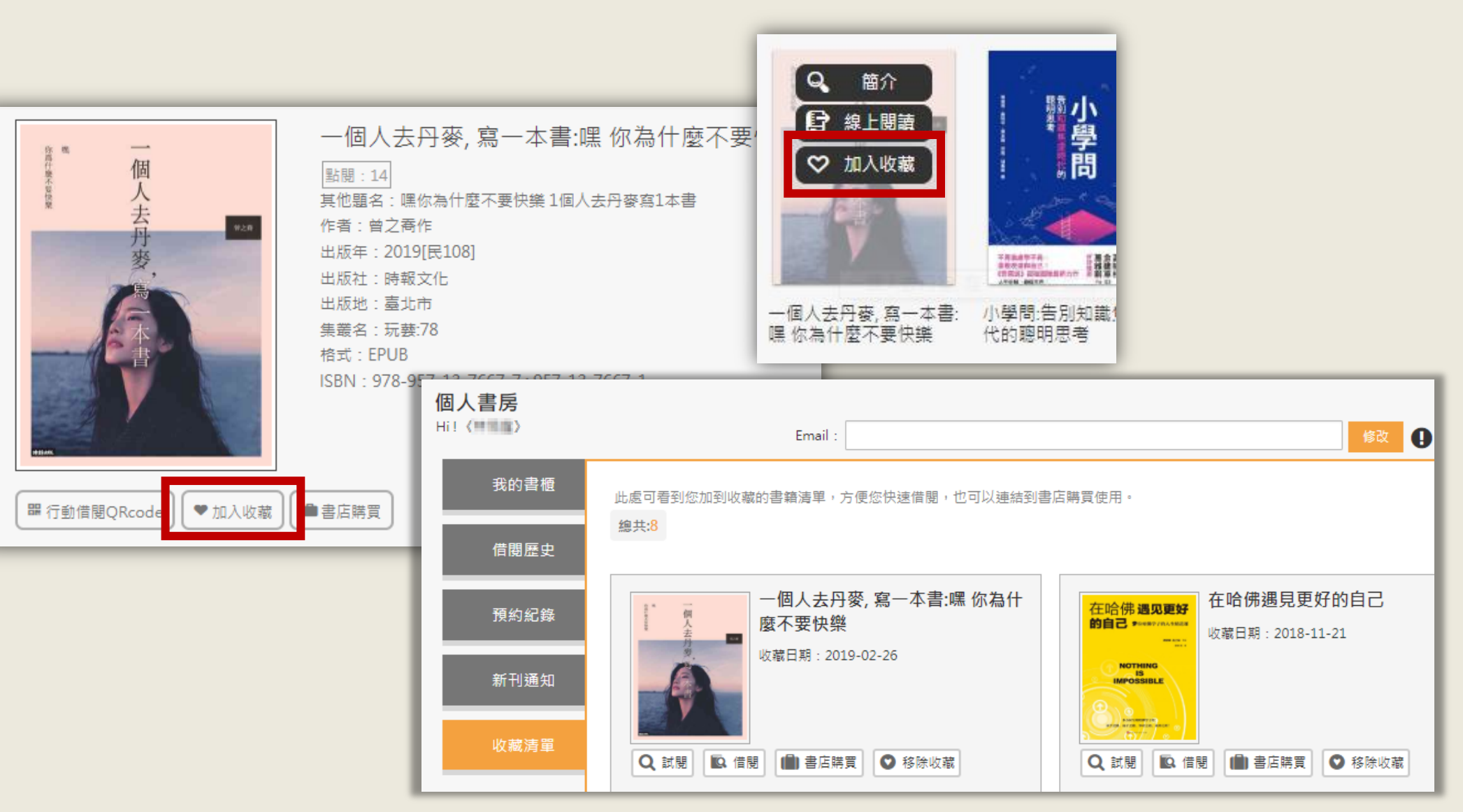

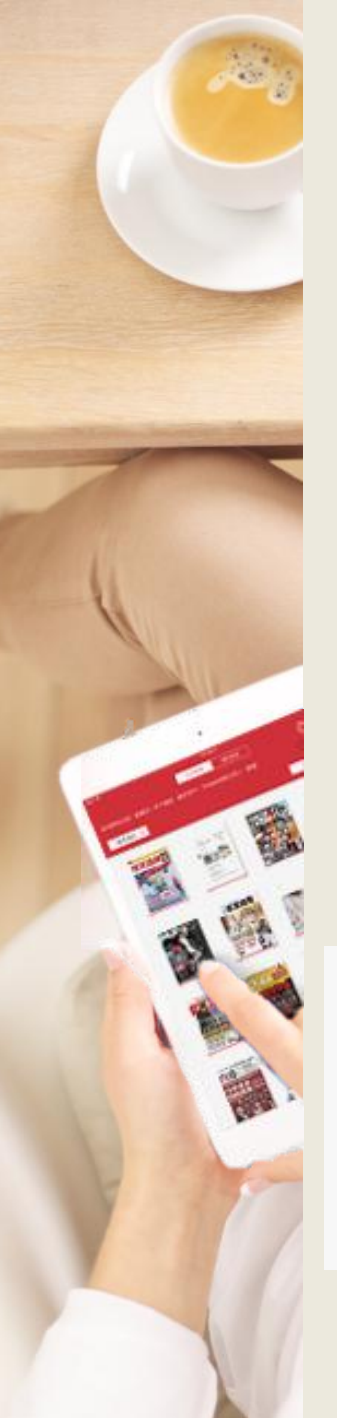

### 離線閱讀

#### 點選「App下載」前往HyRead閱讀軟體下載頁面

| ▲登入 📤 App下載 🔵 | 🕽 說明 👻 오 | 語言 ▼ | 書籍關鍵字 ▼ |      | Q 進階查詢 |
|---------------|----------|------|---------|------|--------|
| <u> </u>      |          |      |         |      |        |
| 下載閱讀軟體        | 雜誌       | 影音   | 作家專欄    | 精選文章 | 主題特展   |

#### 或使用行動載具掃描QR Code下載

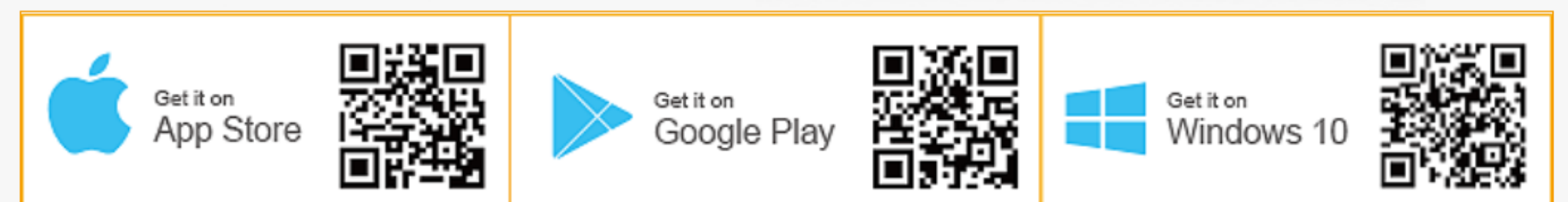

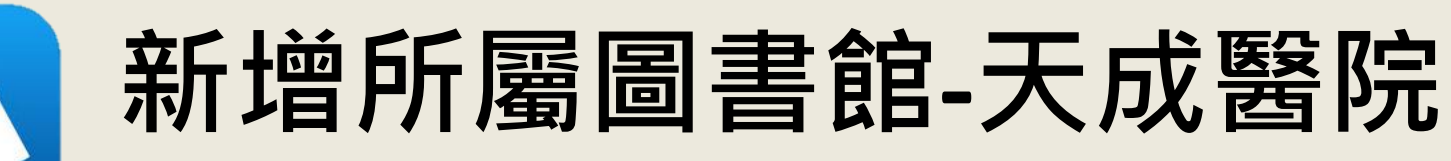

-

R

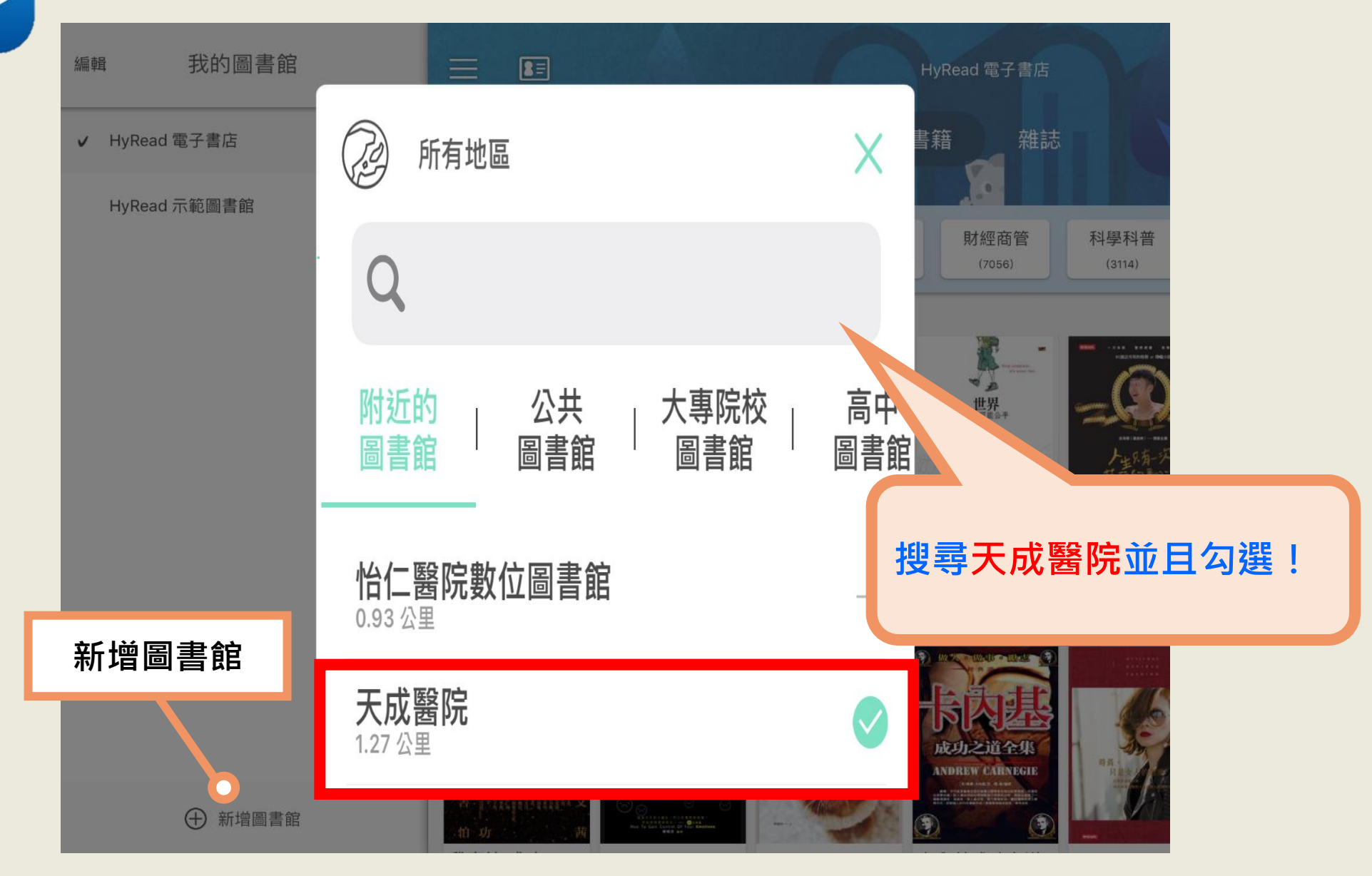

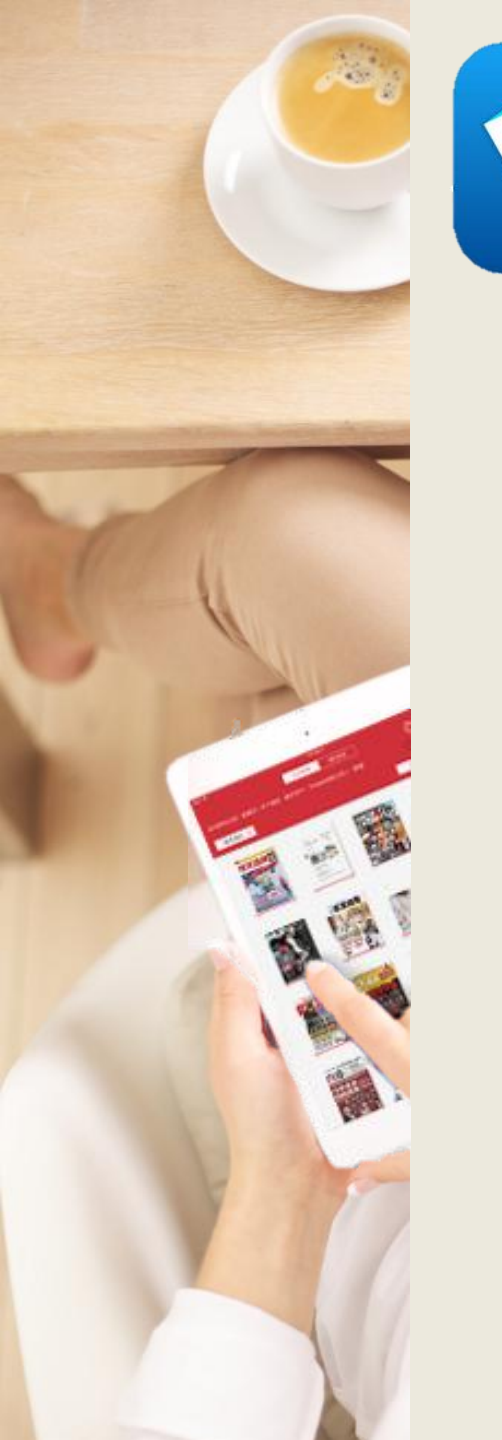

# 登入圖書館的帳號/密碼

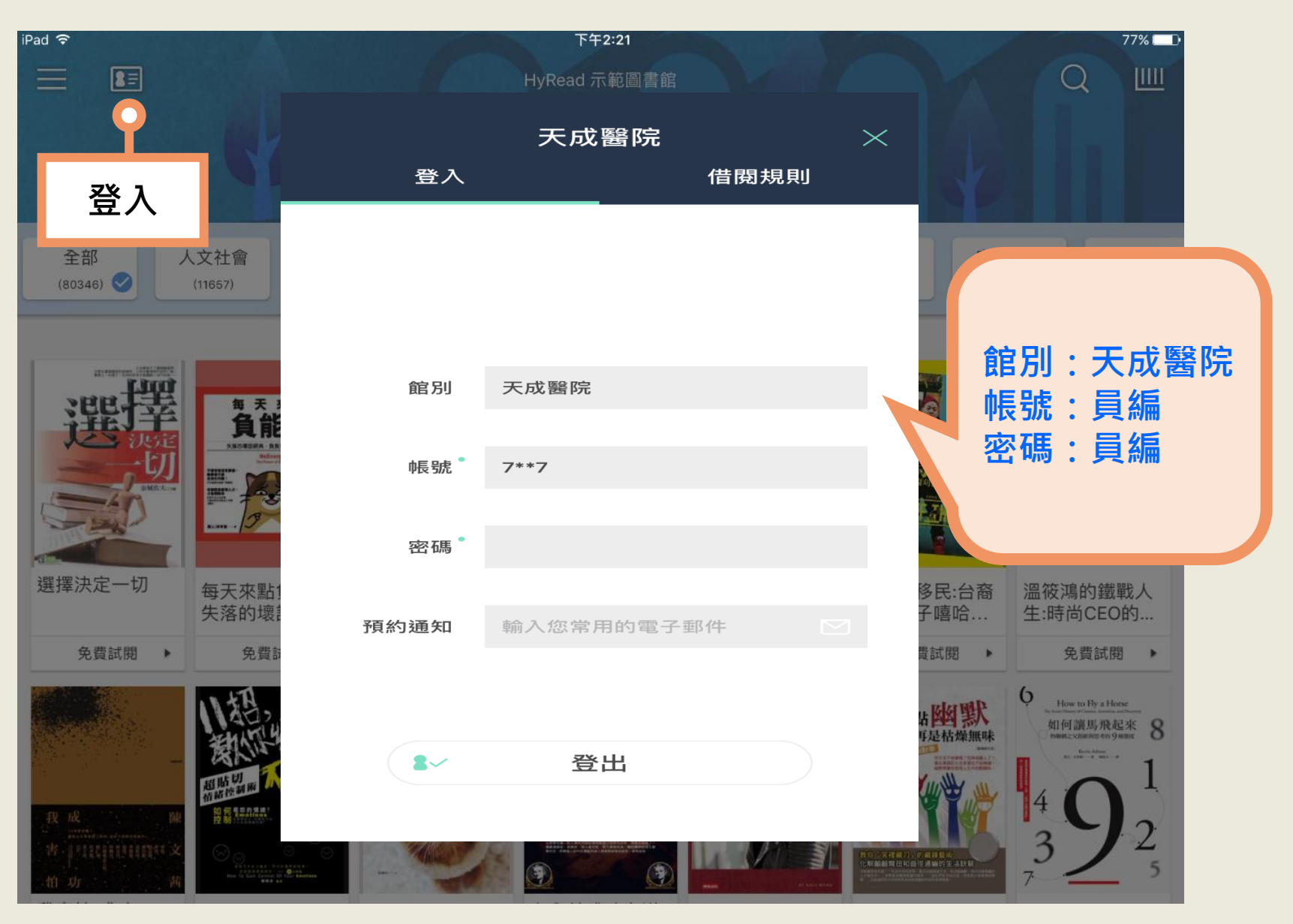

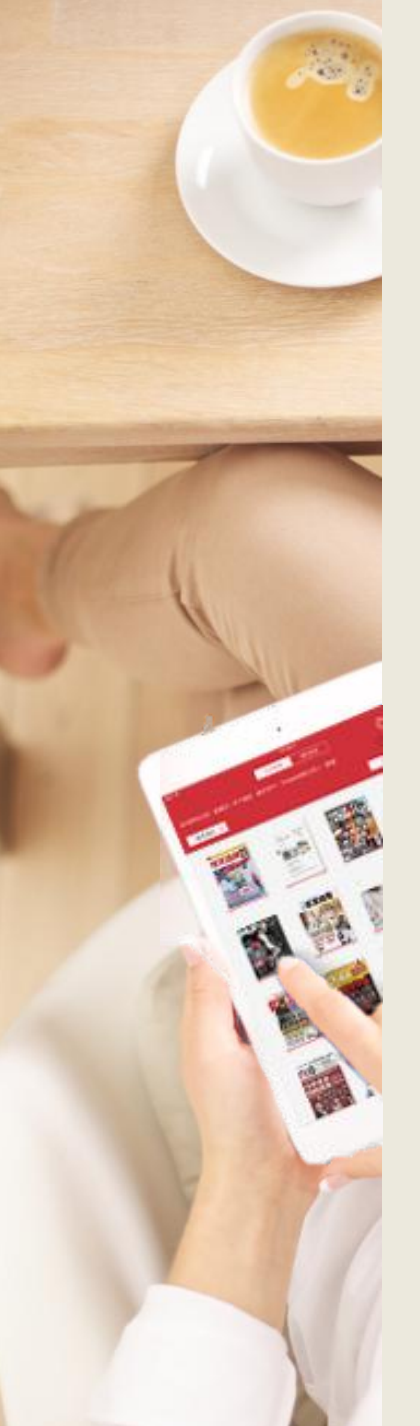

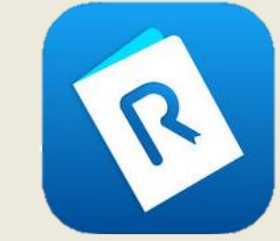

### 借閱電子書

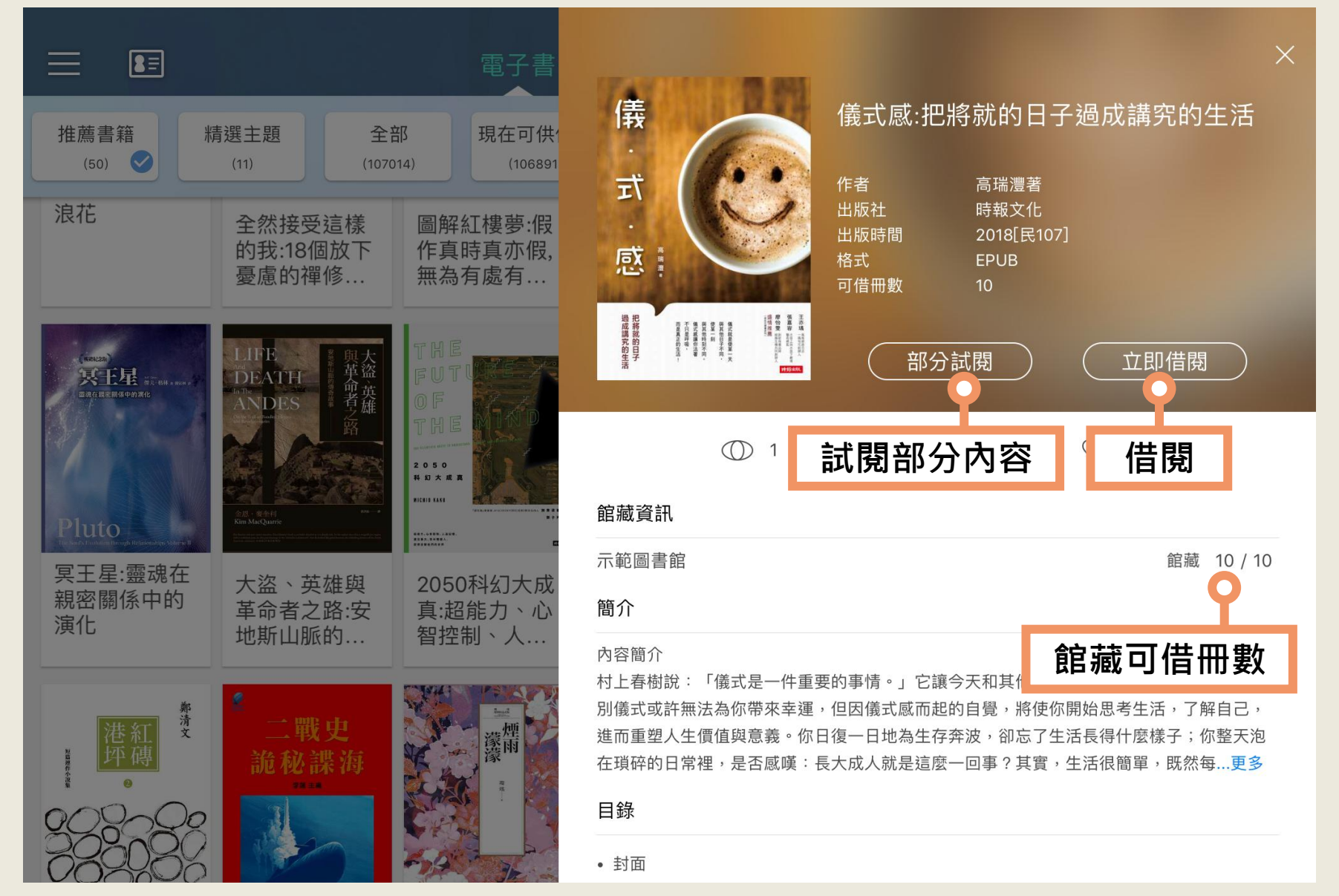

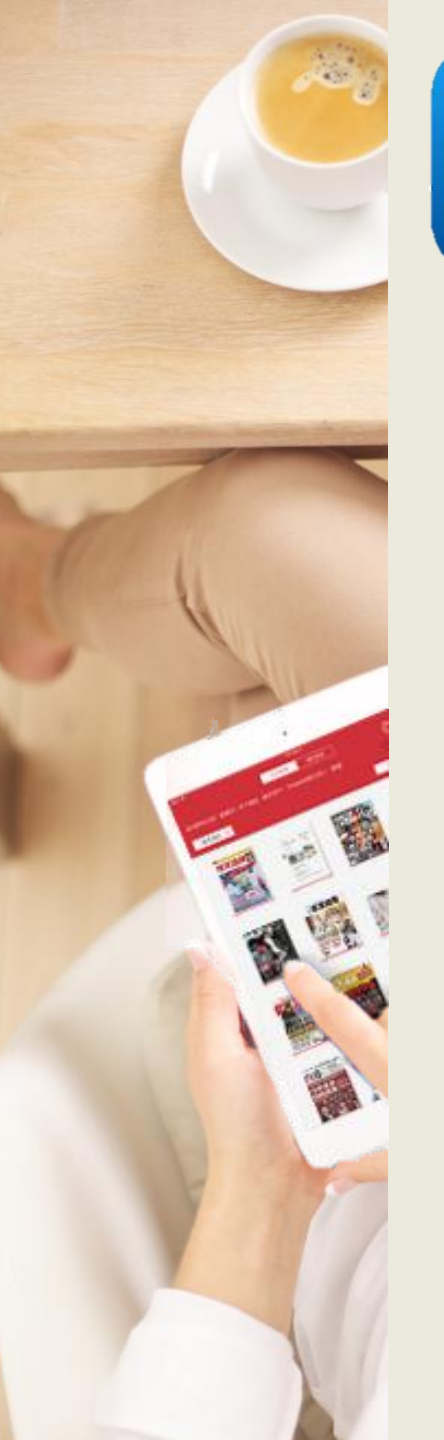

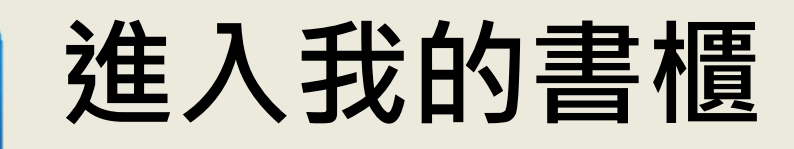

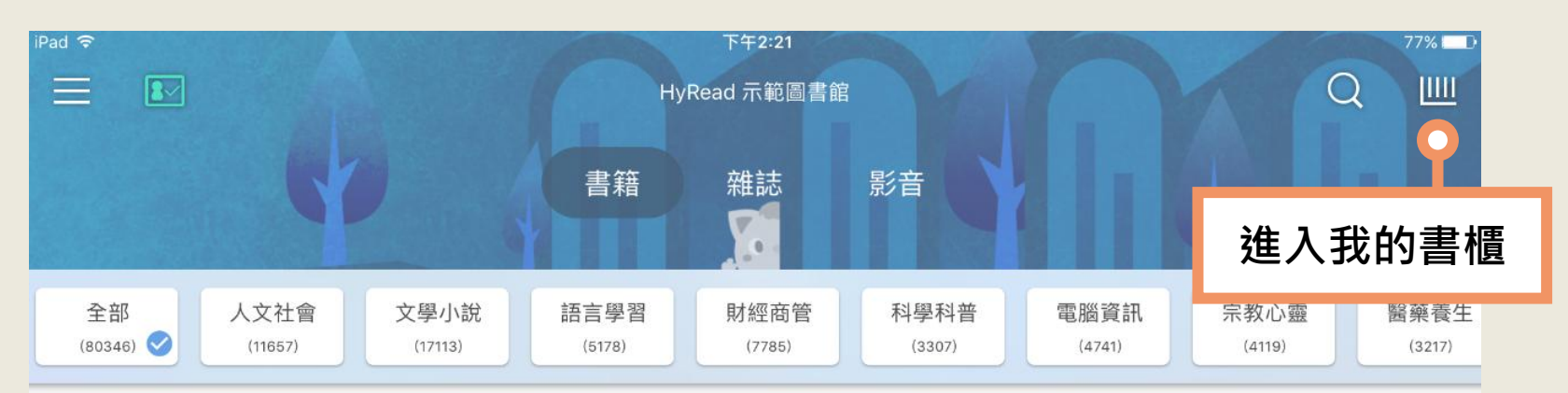

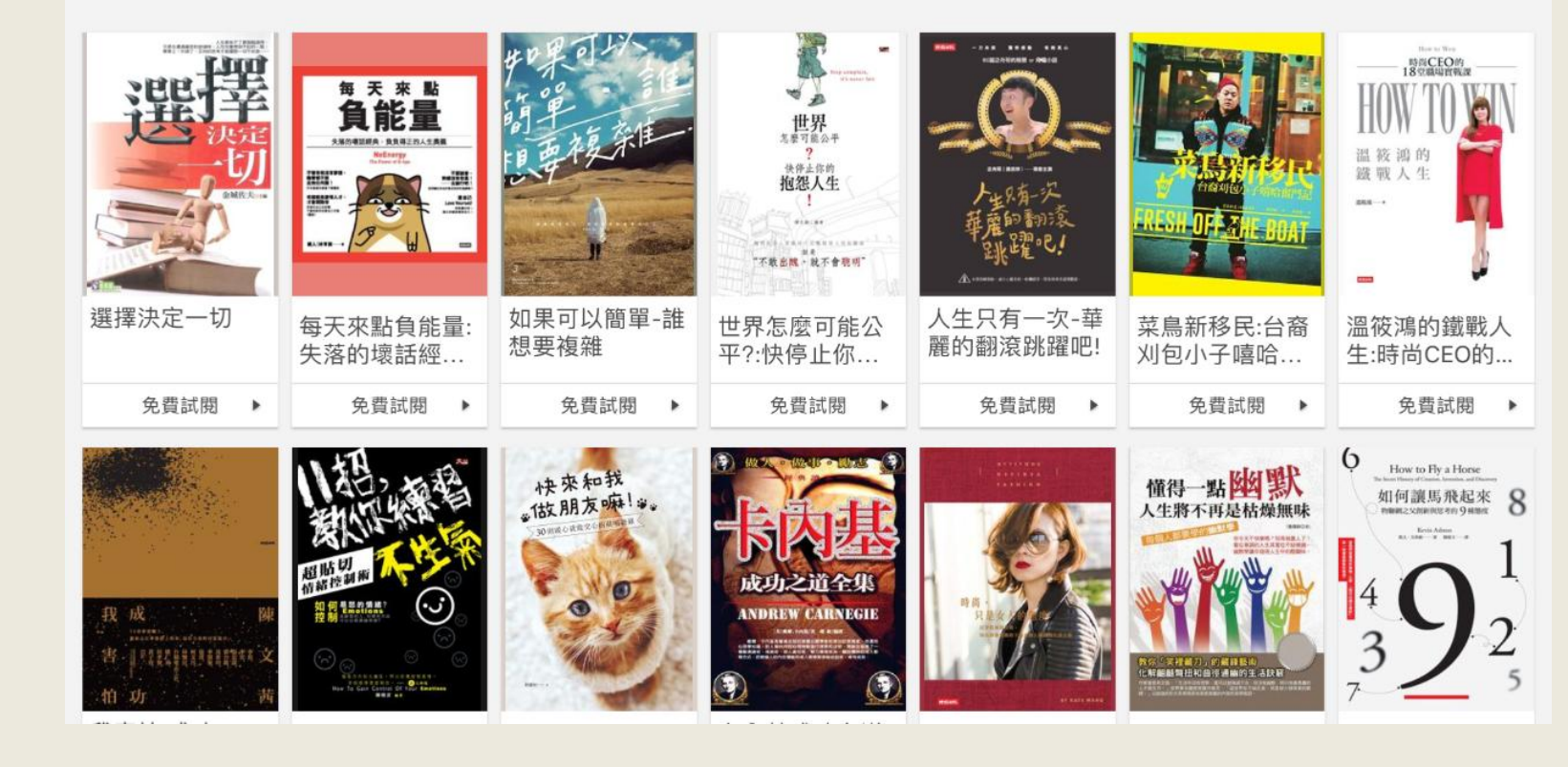

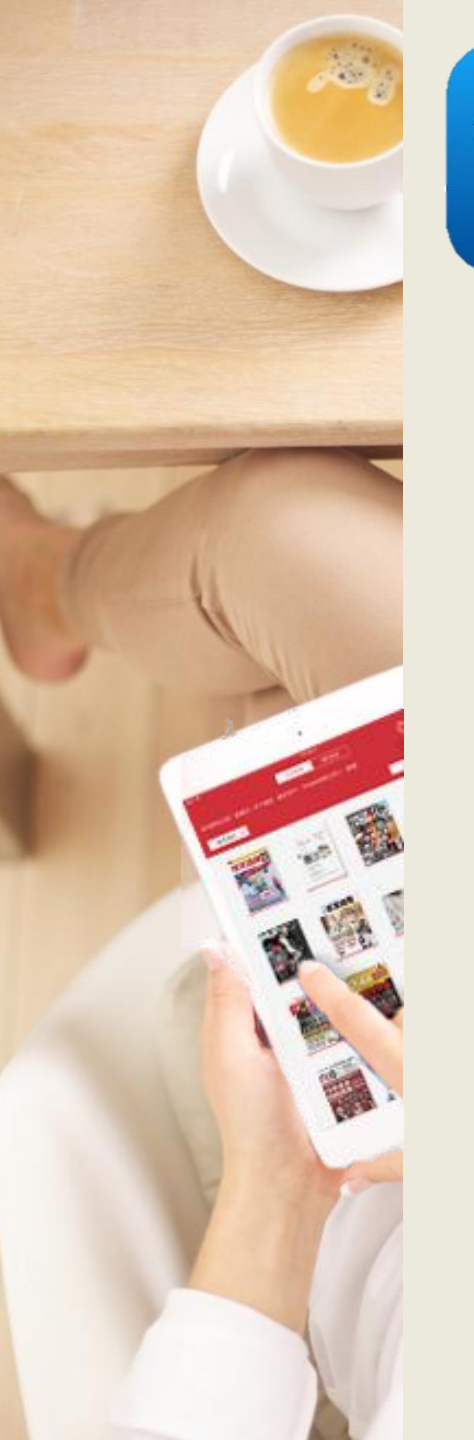

R

### 管理借閱的電子書

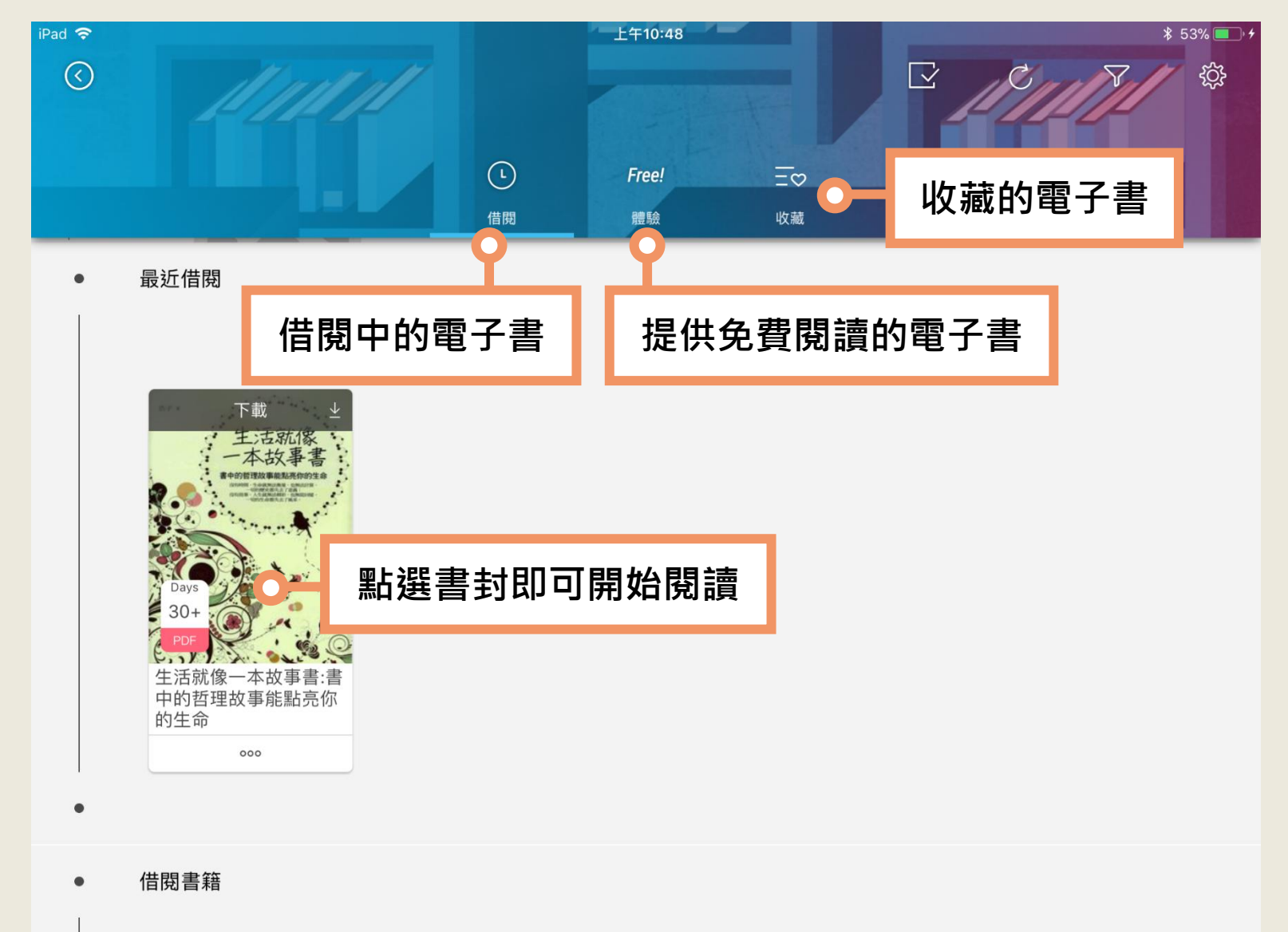

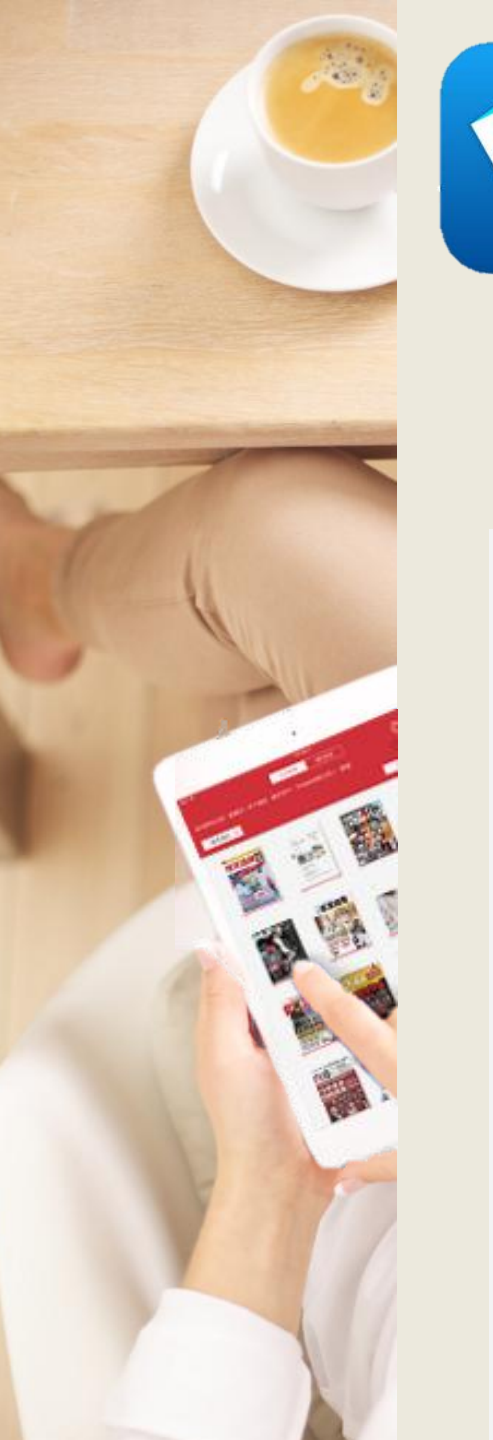

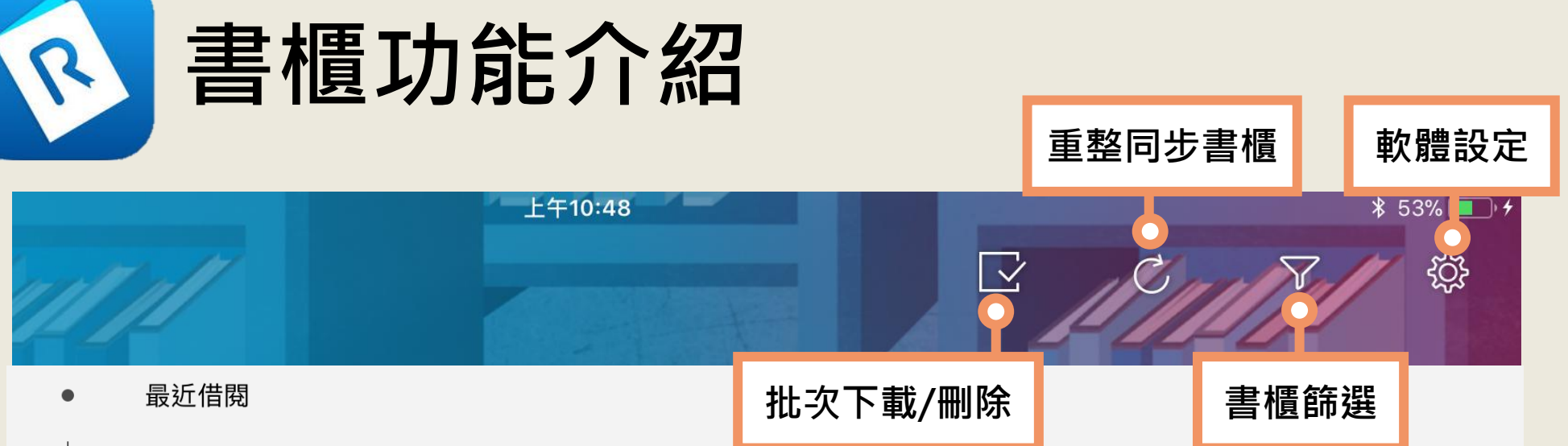

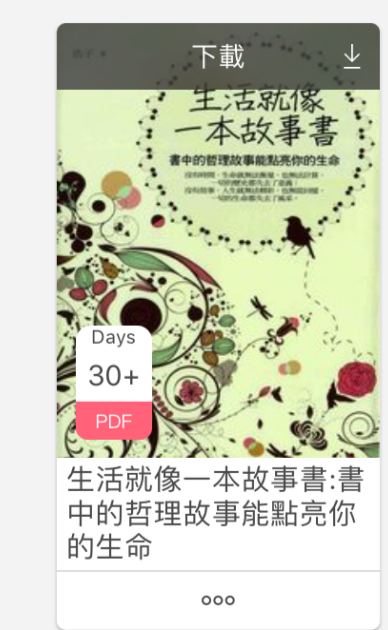

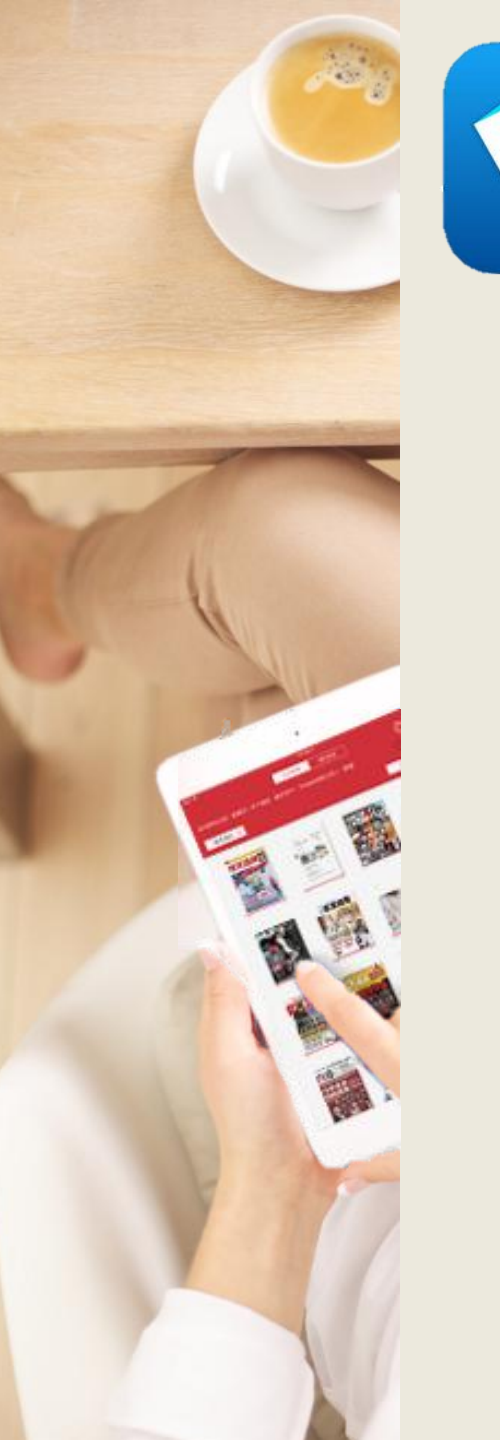

R

## 管理借閱的電子書

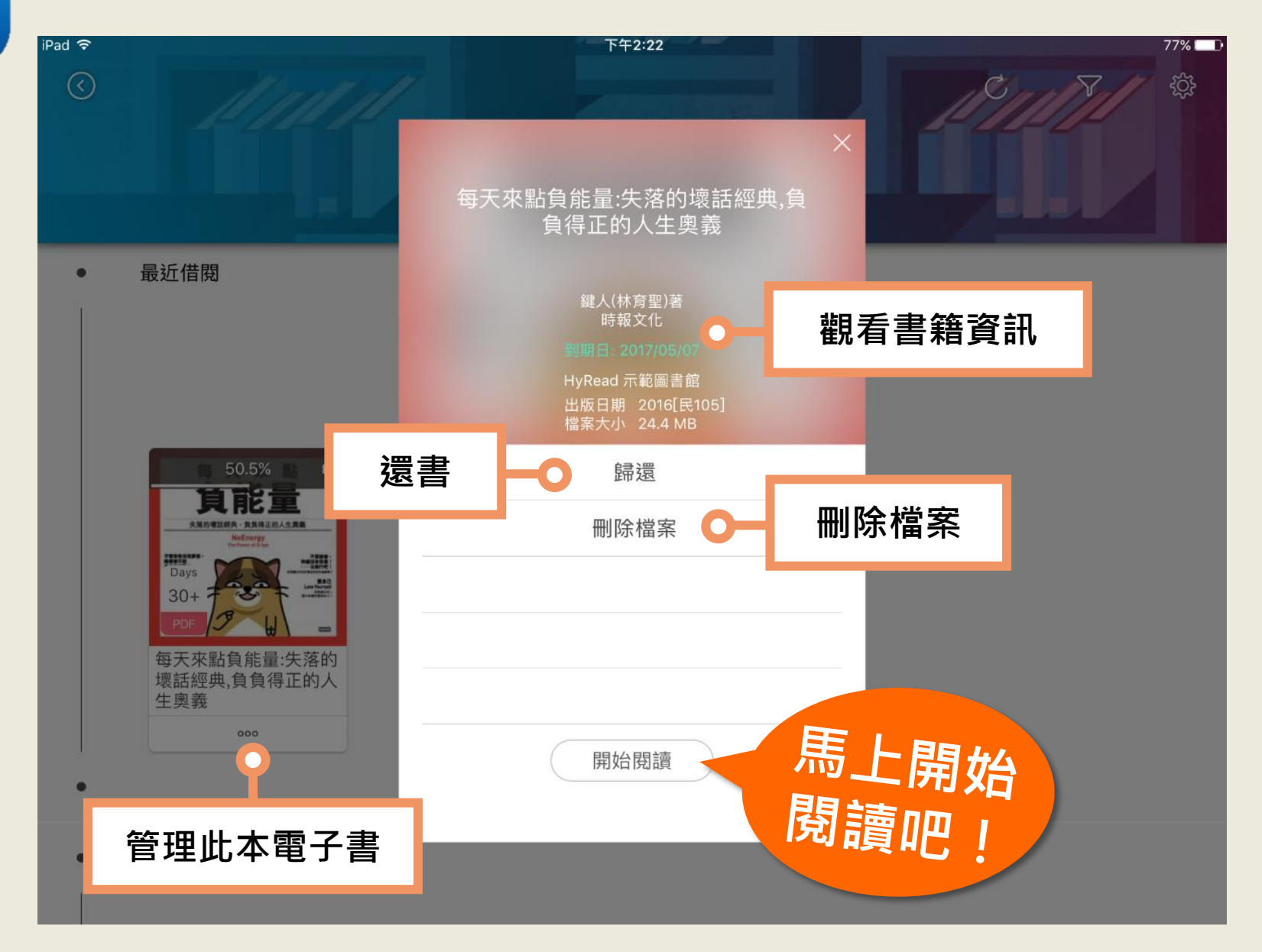

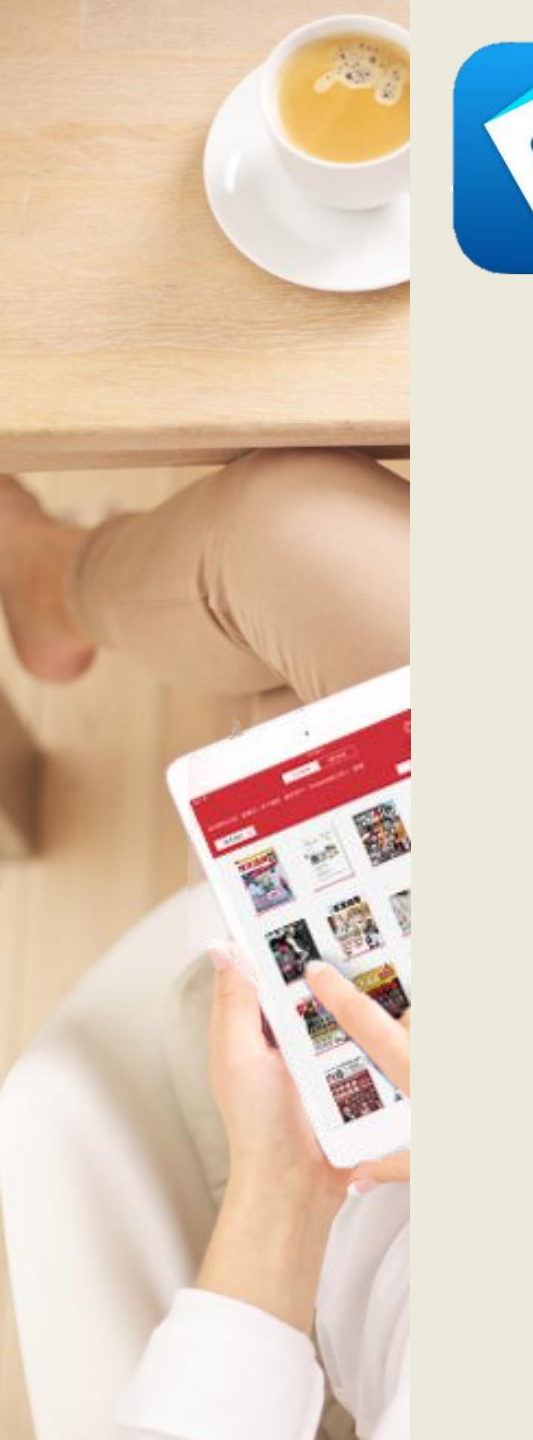

## 直式/橫式閱讀

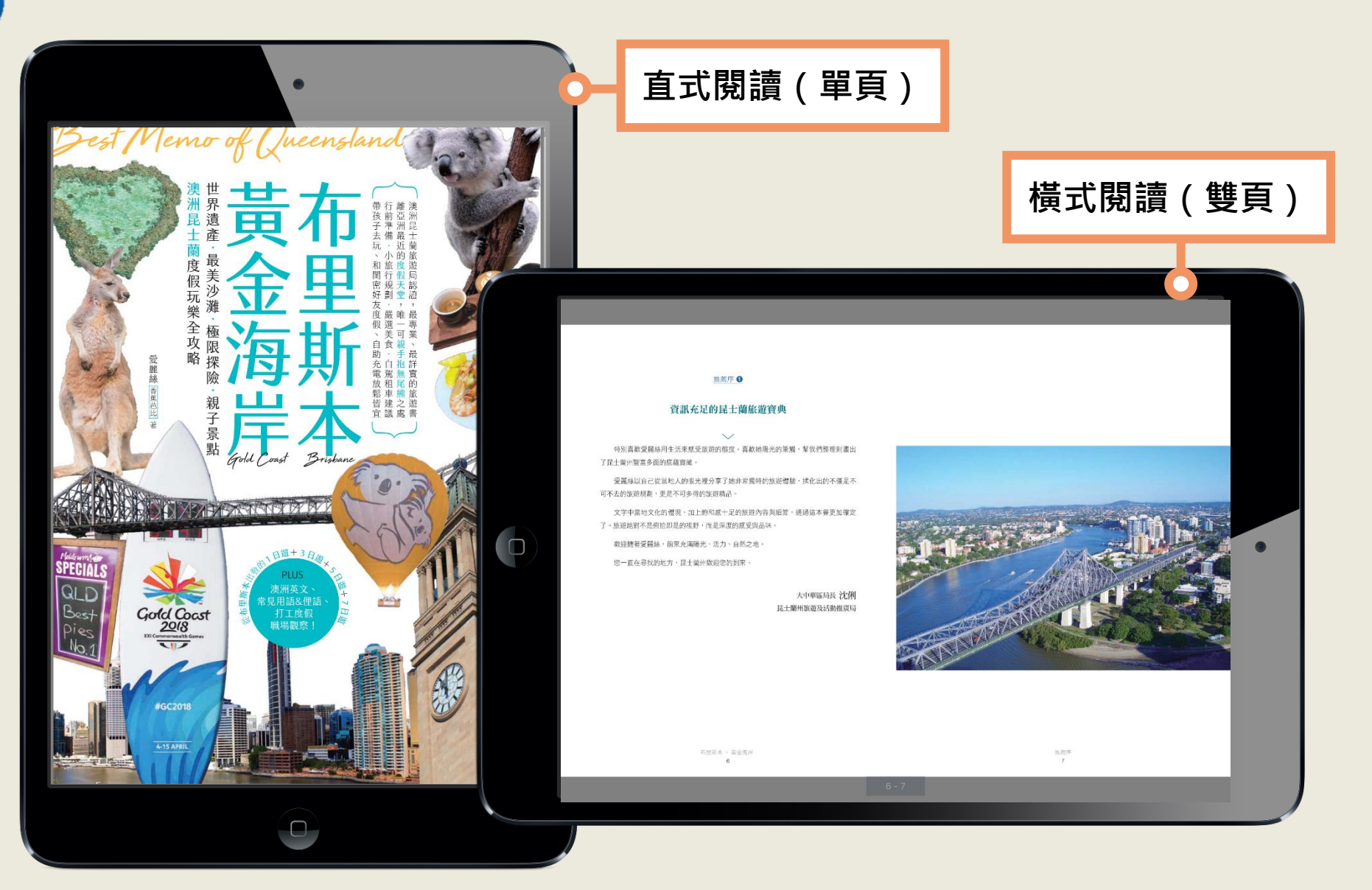

|         | 目次                    |                         |                                       |
|---------|-----------------------|-------------------------|---------------------------------------|
|         |                       | × 布里斯本黃金海岸:世界遺產.最美沙灘.極阿 | ₫                                     |
|         | iPad 중 上午10:58 70% ■ो | □ 目録列表                  | 書籤列表                                  |
|         |                       | 推薦序 / 作者序               | 6                                     |
|         |                       | 前往布里斯本的 10 大理由          | 20                                    |
|         | 瀏覽木聿日次                | Part 1出發前的準備            | 25                                    |
|         | 御見午首ロ入                | 攻略1基本資料                 | <sup>26</sup> <sup>查觸,</sup> 幫我們整理刻畫出 |
|         |                       | 攻略2簽證、台灣直飛班機            | 32                                    |
|         |                       | 攻略3旅遊懶人包                | 豐驗,揉化出的不僅是不<br>34                     |
|         |                       | 攻略 4 交通資訊               | 40 章、通過這本書更加確定                        |
|         |                       | 攻略 5 語言                 | 44                                    |
|         |                       | 攻略 6 觀光重點               | 46                                    |
|         |                       | 攻略7買什麼、吃什麼              | 48                                    |
|         |                       | 攻略 8 節慶活動               | 56 大中華區局長 沈俐                          |
|         |                       | 攻略 9 實用官方資料&手機 APP      | 66                                    |
|         | A FIANCE CONTRACT     | 攻略 10 禮儀、急難救助           | 68                                    |
|         |                       | Part 2布里斯本              | 71                                    |
| 1 Brown |                       | 昆士蘭的東南精華地帶              | 72                                    |
|         |                       | 經典必遊                    | 74                                    |
|         |                       | 古蹟藝術                    | 80                                    |
|         | 推薦序                   | 親子必訪                    | 86                                    |
|         |                       | 4 四 四                   |                                       |

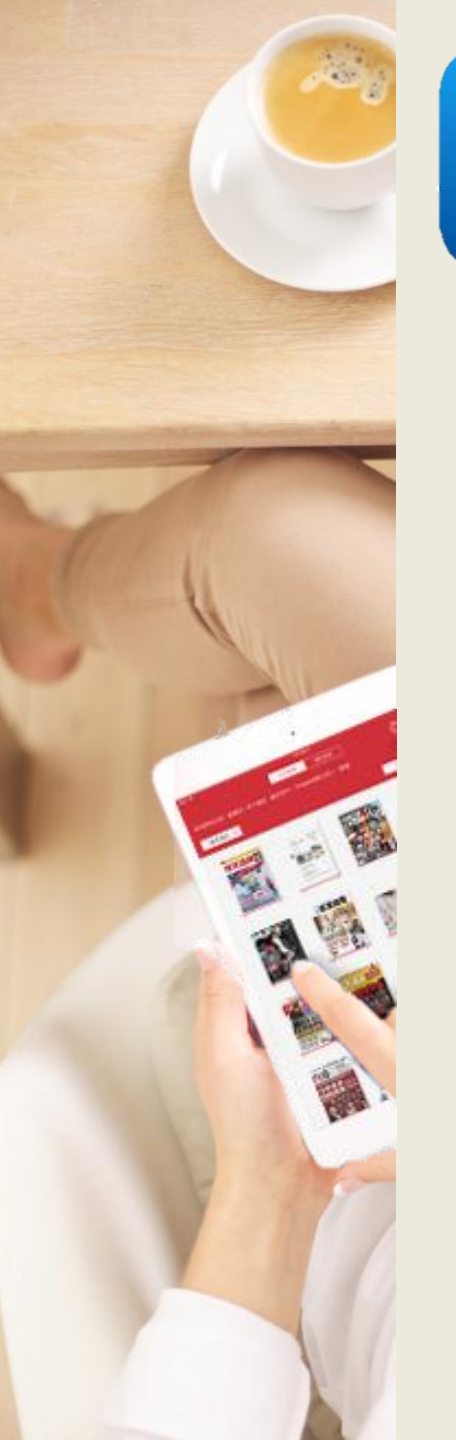

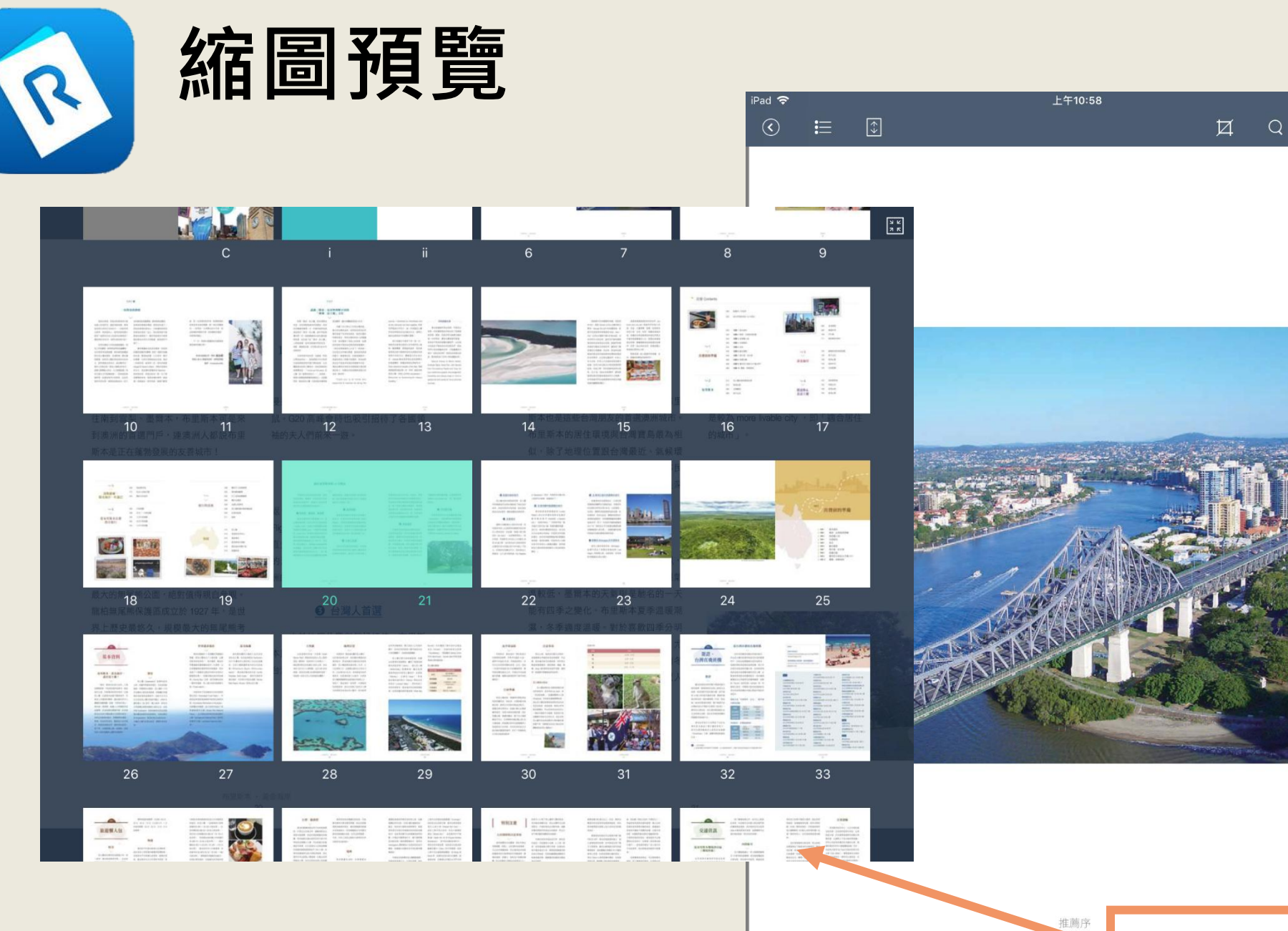

縮圖預覽 🛑 🖾

70% 💻

0

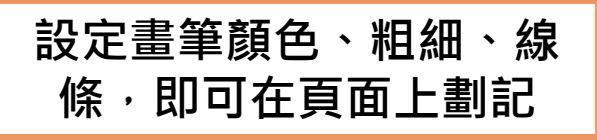

### 螢光筆畫線

2

| iPad <del>\$</del><br>ⓒ <b>∷</b> ♣ | 上午10:58                      | ŭ   | Q 0 | 70% 🗔 ( |   |
|------------------------------------|------------------------------|-----|-----|---------|---|
|                                    |                              | 進入言 | 主記樽 | 复式      | 1 |
|                                    |                              |     |     |         |   |
| - <b>1768 19</b>                   | a subject semily to Discover |     |     |         |   |
|                                    |                              |     |     |         |   |
|                                    | <b>BRAN</b>                  |     |     |         |   |
|                                    |                              |     |     |         |   |
|                                    |                              |     |     |         |   |

推薦序

속 🖉 🕗 💋 🧭 地理位置  $\checkmark$ 以旅遊勝地來説,大堡礁(Great 布里斯本、黃金海岸屬於昆士蘭州, Barrier Reef) 無疑是這皇后土地上最閃 位於澳洲的東北角,是距離台灣最近的 亮的一顆明珠,也是世界七大奇景之一。 澳洲省分,更是距離亞洲最近的英語系

大堡礁

 $\checkmark$ 

綿延澳洲東北岸長達約2300公里,包含

3000 座大大小小珊瑚礁,以及 940 多座

島嶼。更是全球最大的珊瑚礁和島群,

也是唯一從外太空上可見到的活體群!

 $\leftarrow$ 

K N K N

國家。昆士蘭面積為澳洲第二大洲,人 口位居第三大。從面積比較約比日本大5 倍,比台灣大約50倍。其首都城市為布 里斯本,也是澳洲第三大城市。大家對 昆士蘭幾個國際知名區域皆可朗朗上口, 包括了:黃金海岸、凱恩斯、大堡礁與 哈密頓島等,卻往往忽略了這些令人嚮 往的景點全座落在昆士蘭州。昆州經濟

<u>.</u>

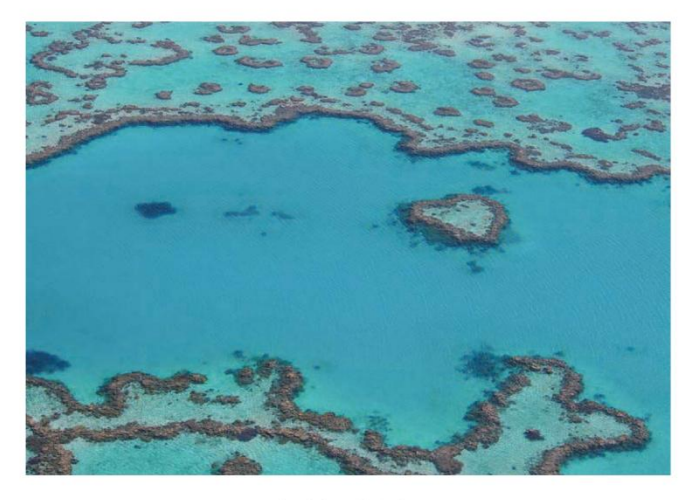

布里斯本 · 黃金海岸 28

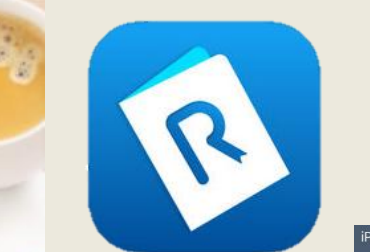

# 便條紙註記

|                                        | 70%                                                                                                    |                                                                                                    |                       |                                                |               |
|----------------------------------------|----------------------------------------------------------------------------------------------------|----------------------------------------------------------------------------------------------------|-----------------------|------------------------------------------------|---------------|
|                                        |                                                                                                    |                                                                                                    |                       |                                                |               |
|                                        |                                                                                                    |                                                                                                    |                       |                                                |               |
|                                        | Y I                                                                                                    | 大                                                                                                    | 堡礁                    | 地理位置                                           |               |
|                                        |                                                                                                    |                                                                                                    | $\sim$                | ~                                              | I             |
|                                        | <u>&gt;</u> /→ ┓ →→ →¬⊥++ _→                                                                                                    | 以旅游勝地來                                                                                                    | ×<br>來説,大堡礁(Great     | ~ 布里斯本、黃金海岸屬於昆十蘭州,                             | I             |
|                                        | ■ 進入註記倶式 ■                                                                                                    | Barrier Reef) 無疑                                                                                                    | 是這皇后土地上最閃             | 位於澳洲的東北角,是距離台灣最近的                              | I             |
|                                        |                                                                                                    | 亮的一顆明珠·也是                                                                                                    | 是世界七大奇景之一。            | 澳洲省分·更是距離亞洲最近的英語系                              | I             |
|                                        |                                                                                                    | 綿延澳洲東北岸長翅                                                                                                    | 達約 2300 公里,包含         | 國家。昆士蘭面積為澳洲第二大洲,人                              | I             |
|                                        |                                                                                                    | 3000 座大大小小珊                                                                                                    | 册瑚礁,以及 940 多座         | 口位居第三大。從面積比較約比日本大5                             | I             |
|                                        |                                                                                                    | 島嶼。更是全球最                                                                                                    | 支大的珊瑚礁和島群,            | 倍,比台灣大約 50 倍。其首都城市為布                           | I             |
|                                        |                                                                                                    | 也是唯一從外太空」                                                                                                    | 上可見到的活體群!             | 里斯本,也是澳洲第三大城市。大家對                              | I             |
|                                        |                                                                                                    |                                                                                                    |                       | - 昆士蘭幾個國際知名區域皆可朗朗上口,                           |               |
|                                        |                                                                                                    |                                                                                                    |                       | 包括了:黃金海岸、凱恩斯、大堡礁與                              |               |
| The second second second second second |                                                                                                    | $\bigcirc \bigcirc \bigcirc$                                                                                                    | $\bigcirc$ $\bigcirc$ | 回                                              |               |
|                                        |                                                                                                    | 此生必去!                                                                                                    |                       | 的景點全座落在昆士蘭州。昆州經濟                               |               |
|                                        |                                                                                                    |                                                                                                    |                       |                                                | I             |
|                                        | Contain State                                                                                                    |                                                                                                    |                       | Car was the as " have been a the second second | I             |
|                                        |                                                                                                    | -                                                                                                    |                       | The second second                              | I             |
|                                        |                                                                                                    | 2                                                                                                    |                       |                                                | I             |
|                                        |                                                                                                    |                                                                                                    |                       |                                                | I             |
|                                        |                                                                                                    |                                                                                                    |                       |                                                | I             |
|                                        |                                                                                                    |                                                                                                    |                       |                                                | I             |
| AND A AND A AND A                      |                                                                                                    |                                                                                                    |                       |                                                | I             |
|                                        |                                                                                                    |                                                                                                    |                       | S. Barting .                                   | I             |
|                                        | A REAL PROPERTY AND A REAL PROPERTY AND A REAL |                                                                                                    |                       |                                                | I             |
|                                        |                                                                                                    |                                                                                                    |                       |                                                | I             |
|                                        |                                                                                                    |                                                                                                    | a new                 | alterna and                                    | I             |
|                                        |                                                                                                    | E alte                                                                                                    |                       |                                                | I             |
|                                        |                                                                                                    | and the second second                                                                                                    | the street            |                                                | I             |
|                                        |                                                                                                    | and the second second s | The second second     | Carlos - Carlos                                |               |
|                                        |                                                                                                    |                                                                                                    |                       |                                                |               |
| 推薦序                                    |                                                                                                    |                                                                                                    | 布里斯本 ·                | 黄金海岸                                           |               |
| •                                      |                                                                                                    | $\leftarrow$                                                                                                    | 28                    | 8                                              | $\rightarrow$ |
|                                        |                                                                                                    |                                                                                                    |                       |                                                |               |

設定便條紙顏色,

輸入欲註記的文字

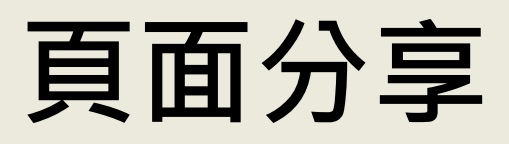

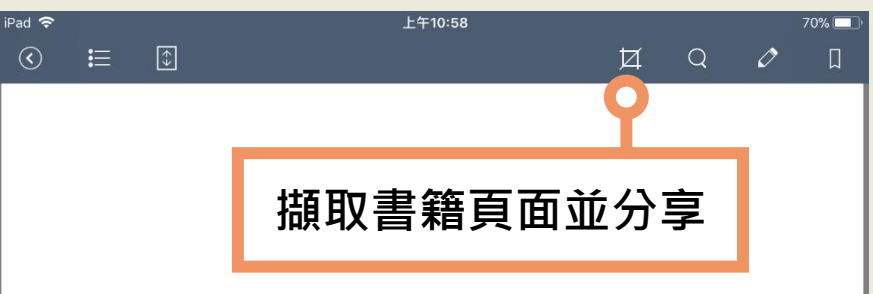

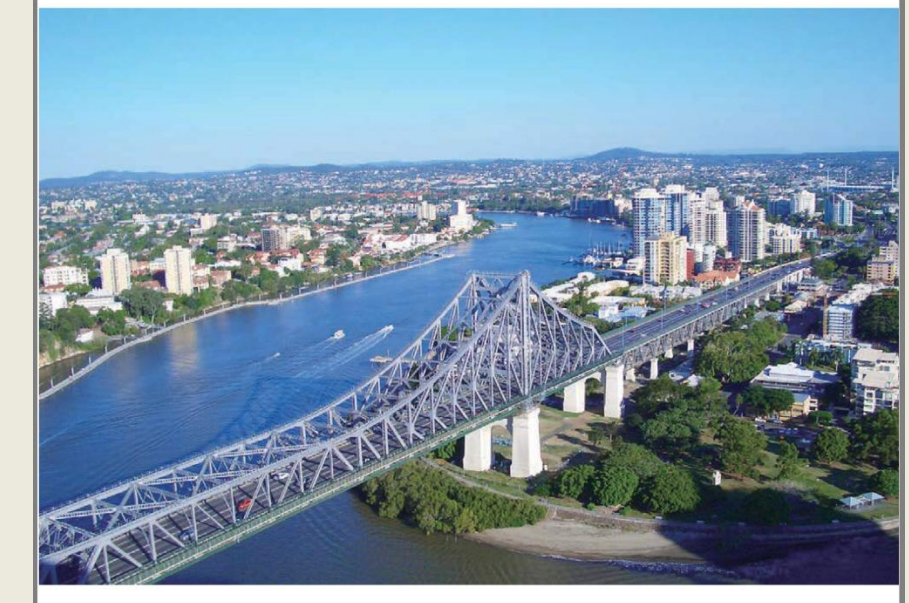

推薦序

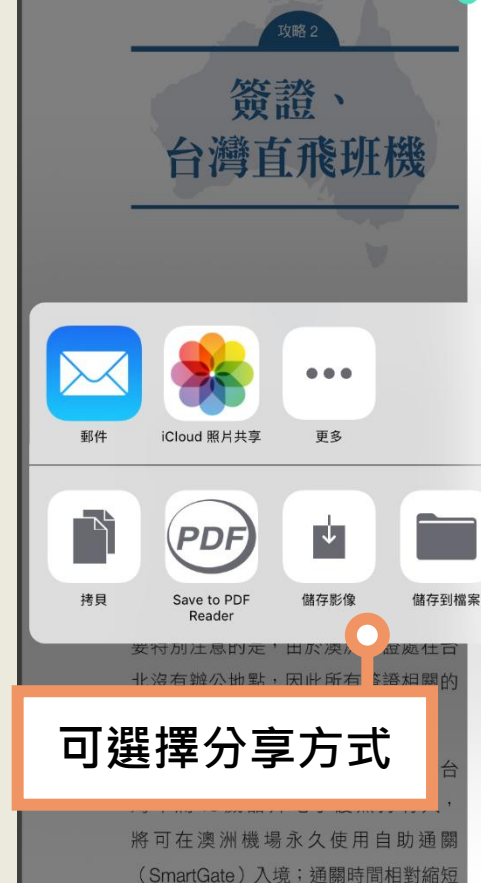

#### 從台灣出發的直飛班機

由於是距離亞洲最近的澳洲省分, 所以昆士蘭也是澳洲與亞洲交流的重要 門戶。目前從桃園機場往返布里斯本, 每週有華航與長榮的直飛班機,假日不 定期也有凱恩斯包機行程。亞洲經香港 或新加坡也有頻繁班機來回昆士蘭,主 要包括香港航空與國泰航空,另外幾個 廣價航空公司通常也有優惠機票,如酷 亢(Scoot)或是亞航(AirAsia)等。中 國南方航空、中國東方航空與海南航空 幸也有直飛班機從中國主要城市飛抵布 皀斯本。

#### 春航往返「布里斯本一台北」,幾乎每 F都有班機:

| 航線   | 台北一<br>布里斯本 | 布里斯本一<br>台北 |
|------|-------------|-------------|
| 航班編號 | CI-53       | CI-54       |
| 起飛時間 | 23:45       | 11:05       |
| 抵達時間 | 10:50+      | 05:50+      |

#### 長榮航空,定期航線兩班:

| 航線   | 台北—<br>布里斯本 | 布里斯本一<br>台北 |
|------|-------------|-------------|
| 航班編號 | BR315       | BR316       |
| 起飛時間 | 23:20       | 23:25       |
| 抵達時間 | 10:20+      | 05:15+      |

註 1. +表示為隔天。

許多。

K N K N 2. 直飛班機依淡旺季會有不定期調動,以上資訊僅供參考;計畫行程時請以查詢航空公司最新資料為準。

| R  | 書籤                                                                                | 加入書籤                                                                                                    |
|----|-----------------------------------------------------------------------------------|----------------------------------------------------------------------------------------------------|
|    |                                                                                   |                                                                                                    |
|    | <sup>双勝3</sup><br>旅遊懶人包                                                           | > 澳幣有紙鈔與硬幣。分別有100元、<br>50元、20元、10元、5元與2元、1元<br>的金色硬幣;50分、20分、10分、5分<br>的銀幣。<br>× 布里斯本黃金海岸:世界遺產.最美沙灘.極限                                                                                                    |
|    | 時差                                                                                | 物價 ☱ 目錄列表 ↗ 註記列表 □ 書籤列表 禁止攜帶入關的商品,<br>澳洲的平均基本薪資比台   政略 2 乾茨榔 人 知                                                                                                    |
|    | 昆士蘭與台灣時差為兩個小時,統<br>一使用「澳洲東部標準時間」,也沒有<br>直委日光節約時間(10日~3日雲型、                        |                                                                                                    |
|    | 夏子日光即為时間(10月~3月马来、<br>墨爾本有夏季日光節約時間)。在亞洲<br>與昆士蘭往返,因為時差短很容易適應。                     | 據媒體調查(Expatistan), · · · · · · · · · · · · · · · · · · ·                                                                                                    |
|    | <b>貨幣</b><br>一<br>台灣並不是每個銀行都可以兑換澳                                                 | 漢堡套餐相比其他城市較貴, 二, 二, |
|    | 幣,目前可以兑換澳幣的有兆豐銀行和<br>台灣銀行兩家。由於澳洲的所得比較高,<br>所以物價對比台灣也比較高。依照旅行<br>的需求,建議先做一下計畫才知道需要 | 最嚴重的到遺返回國或                                                                                                    |
| 10 | 帝多少室纏。其貢多數澳洲人很少帶大<br>量現金在身上,因此大部分的商家、餐<br>廳與咖啡館等都能接受 Visa 與 Master 信              | 「於退税                                                                                                    |
|    | 用卡;有些商家如使用美國運通卡,則需要加收手續費。                                                         |                                                                                                    |
|    | 中里斯本 •                                                                            | · 贝亚·姆平·                                                                                                    |

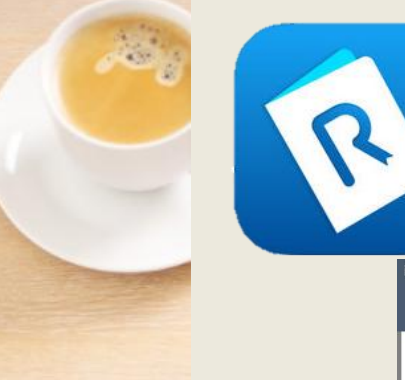

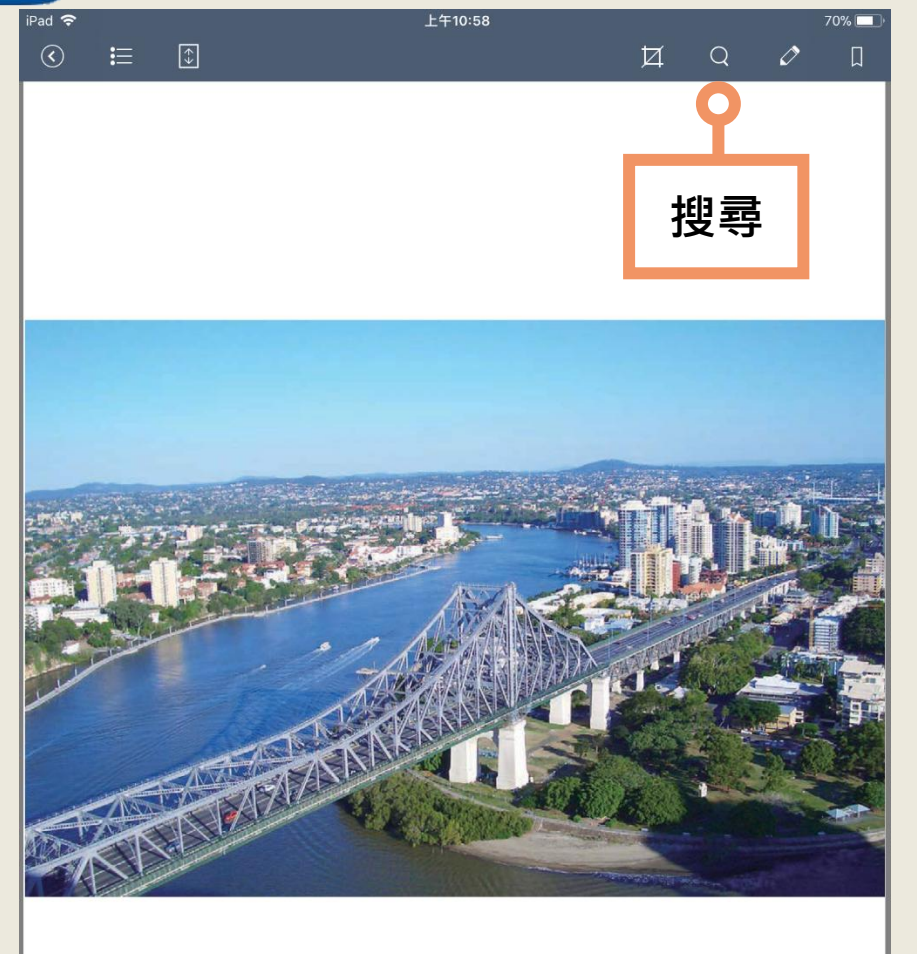

推薦序

K N K N

全文搜尋

#### 輸入關鍵字可搜尋全文,將 列出關鍵字所在的頁面

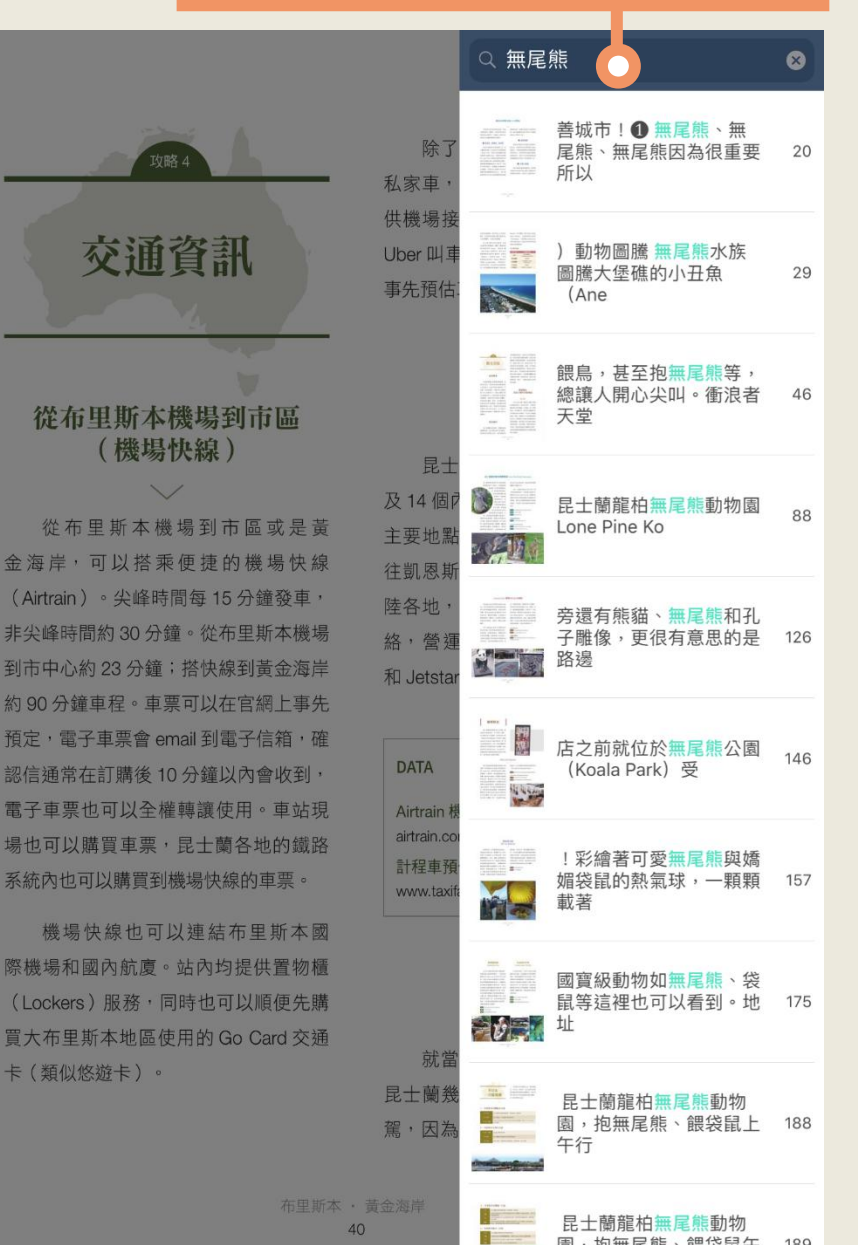

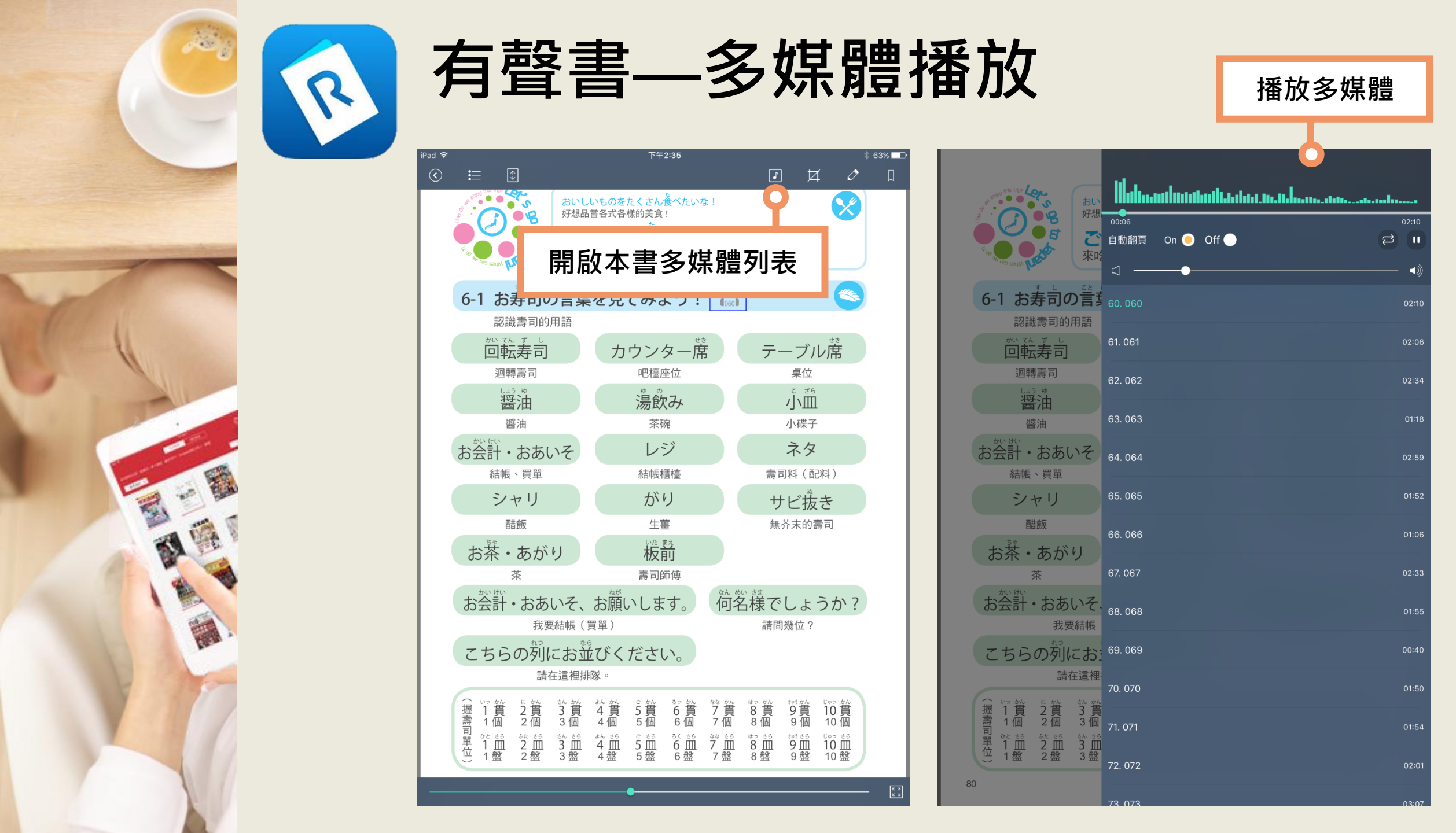